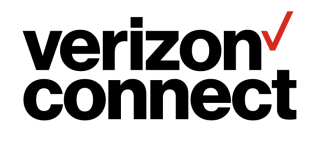

# **Hours of Service**

**AOBRD Administrator User Guide** 

v3.20

## Contents

| Introduction                                                   | 3        |
|----------------------------------------------------------------|----------|
| Signing in to the Verizon Connect Platform                     | 5        |
| Creating WorkPlan Users (Using Mobile Tools)                   | 6        |
| Creating Drivers                                               | 9        |
| Creating Subusers and Associating Drivers                      | 10       |
| Configuring WorkPlan User Accounts                             | 13       |
| Hours of Service Settings                                      | 17       |
| Reviewing the HOS Summary                                      | 20       |
| Viewing Driver Logs                                            | 22       |
| Viewing Driver Vehicle Inspection Reports                      | 26       |
| Exporting Driver Inspection Reports                            | 29       |
| Viewing HOS Event Details                                      | 32       |
| Creating or Editing HOS Events                                 | 39       |
| Setting up HOS InSight Alerts<br>Completing the Parameters Tab | 47<br>49 |
| Completing the Email Options Tab                               | 53       |
| Completing the Popup Options Tab                               | 54       |
| Completing the Roles Options Tab                               | 55       |
| Completing the Schedule Options Tab                            | 56       |
| Generating HOS Reports                                         | 57       |
| Ensuring That the Duty Status Changes Automatically            | 59       |

| Denying Drivers Access to the Platform | 60   |
|----------------------------------------|------|
| Setting a Fixed Event Location         | . 62 |
| HOS Violations and Breaks              | . 64 |
| Contacting Technical Support           | .70  |
| Legal Notice - Terms of Use            | .72  |

## Introduction

According to the *U.S. Department of Transportation Federal Motor Carrier Safety Administration*, drivers must follow the Hours-of-Service (HOS) regulations if they drive a commercial motor vehicle (CMV). The HOS regulations were created for CMV drivers to reduce the excessively long hours that increase both the risk of fatigue-related crashing and long-term health problems for drivers.

The regulatory information supplied in this document is provided only as a guide. It is your responsibility to familiarize yourself with, and understand, the rules under which you must operate. Compliance with these regulations is ultimately your responsibility. For more information see the <u>U.S. Department of Transportation Federal Motor Carrier</u> <u>Safety Administration</u> website, or the <u>Canadian Commercial Vehicle Drivers Hours of Service Regulations</u> website.

### Verizon Connect® WorkPlan<sup>™</sup> for Hours of Service (HOS)

This vehicle uses Verizon Connect, an AOBRD compliant device, to provide access to a driver's record of duty status and other required information. This company is operating AOBRDs under the FMCSA's ELD mandate's 'grandfather' clause <u>Section 395.15</u>.

Verizon Connect® WorkPlan<sup>™</sup> for Hours of Service (HOS) is a mobile device application that allows CMV (commercial motor vehicle) drivers to:

- Log their on-duty, off-duty, driving, and sleeper berth hours.
- Report a summary of their on-duty, off-duty, driving, and sleeper berth hours.
- Track, review and submit their daily log status.

With WorkPlan for HOS, drivers can sign a daily chart to submit their hours of service and comply with the HOS regulations.

### About this Guide

This guide provides instructions on how to perform administrative tasks in the Verizon Connect platform when using WorkPlan as an automatic onboard recording device (AOBRD), which is not as strictly regulated as an electronic logging device (ELD).

If you are using WorkPlan as an ELD, see the Hours of Service ELD Administrator User Guide instead.

### Important Notes for Drivers

According to FMCSA 395.15 (G) regulations, each commercial motor vehicle must have onboard an information packet containing the following items:

- 1. An instruction sheet describing in detail how data may be stored and retrieved from an automatic onboard recording system (that is, instructions for inspectors).
- 2. A supply of blank driver duty status graph-grids, sufficient to record the driver's duty status and other related information for the remainder of the current trip in the event of the failure of the recording device (WorkPlan).

#### As a driver, you must ensure that these documents are available in your vehicle at all times.

In the event of a critical failure of the WorkPlan application or device during your shift, you must:

- Note the failure and immediately contact your supervisor.
- Reconstruct your record of duty statuses for the current day, and the previous 7 days, less any days for which you still have records.
- Continue to log your driver statuses using handwritten records of all subsequent duty statuses until the WorkPlan application is once again operational.

It is important that you as a driver are aware of your responsibility for maintaining an unbroken log of shift statuses in the event of a catastrophic failure of their WorkPlan mobile application.

## Signing in to the Verizon Connect Platform

Use the following procedure to sign in to the Verizon Connect platform:

- 1. Go to http://www.verizonconnect.com.
- 2. Click Login.
- 3. Under Verizon Connect Fleet click Login.
- 4. Enter your username (for example company:username) or email address into the **Email or Username** box.
- 5. Enter your password into the **Password** box.
- 6. Select the Remember Username check box to save your username. (Optional)
- 7. Click Sign In.

| verizon<br>connect                     |  |  |  |  |
|----------------------------------------|--|--|--|--|
| Email or Username                      |  |  |  |  |
| Password                               |  |  |  |  |
| Remember Username<br>Forgot Password?  |  |  |  |  |
| Sign In                                |  |  |  |  |
| By signing in, you are agreeing to the |  |  |  |  |

Terms and Conditions and Privacy Policy Copyright © 2018 Verizon Connect

### Creating WorkPlan Users (Using Mobile Tools)

You can create WorkPlan users from the **Mobile Tools** screen or, if you do not have access to the **Mobile Tools** screen, by following this procedure:

- 1. Create a new driver using the Driver Details dialog.
- <u>Create a new subuser</u> using the User dialog, which you can access from the Hierarchy screen or from the Subusers screen. When creating a subuser, you must link the driver to the subuser.
- <u>Configure the mobile user's account</u>, defining which applications and features the user has access to.

If you create a mobile user on the **Mobile Tools** screen, a driver and a subuser are automatically created in a single place. Going forward you can choose to edit the mobile user from the **Mobile Tools** screen or from the **Subusers** screens. Subuser rights cannot be edited from the **Mobile Tools** screen and must be updated from the **Subusers** screen.

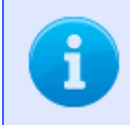

The **Mobile Tools** screen is option controlled. To add this feature to your account, contact your sales representative.

To create a mobile user that can be used to sign in to WorkPlan:

#### 1. Sign in to the Verizon Connect platform.

2. Expand the Tasks section in the main navigation bar and select Mobile Tools.

| New Mobile User Import |                          |            |       |               | ×   | <b>7</b> ~ |
|------------------------|--------------------------|------------|-------|---------------|-----|------------|
| NAME                   | EMAIL ADDRESS            | USERNAME   | TEAMS | WORKPLAN VERS | ION |            |
| Anthony Medina         | anthony-93@example.com   | anthony_m  | All   |               |     |            |
| Austin Berry           | aberry@example.com       | austin_b   | All   |               |     |            |
| Charles Rivera         | charles_83@example.com   | charles_r  | All   |               |     |            |
| Emma Sanchez           | emmasanchez@example.com  | emma_s     | All   |               |     |            |
| Harry Cooper           | harry.cooper@example.com | harry_c    | All   |               |     |            |
| Johnny Wright          | j-wright-99@example.com  | johnny_w   | All   |               |     |            |
| Jonathan Gordon        | jonathan-111@example.com | jonathan_g | All   | 3.8.10        |     |            |

#### 3. Click New Mobile User.

#### ← New Mobile User

| Class:                          |                               |   |
|---------------------------------|-------------------------------|---|
| State:                          |                               |   |
| License No:                     |                               |   |
| License                         |                               |   |
| Assignable Vehicles:            | None                          |   |
|                                 | Has restricted access windows |   |
| Can access the Fleet platform.: | Use Account Default (Allowed) | ~ |
|                                 |                               |   |
| Roles:                          | Click to add Role             |   |
| Team:                           | Click to add Team             |   |
| Hierarchy:                      | Select a hierarchy node       | ~ |
| Depots / Base Markers:          | Choose a Base Marker          | ~ |
| Username:                       | Enter a username              |   |
| Email Address:                  | Enter an email address        |   |
| Mobile Phone Number:            | Enter a mobile number         |   |
| Last Name:                      | Enter the user's last name    |   |
| First Name:                     | Enter the user's first name   |   |
| Nickname:                       | Enter the user's full name    |   |
| r craonar Detana                |                               |   |

Mobile Configuration Profile:

Account Defaults

7

-

- 4. Fill in the **Personal Details** on the **User Details** tab.
- For Mobile Configuration Profile select "Account Defaults" if you want to use the default settings for your account, or select "Custom" if you want to change any of the <u>Hours of</u> <u>Service settings</u>.

To make it easier to create a large number of mobile users, you can use the **Import** function on the **Mobile Tools** screen and upload a CSV file containing all mobile user details in the **Import Mobile Users** dialog window.

### **Creating Drivers**

Use the following procedure to create WorkPlan drivers in the Verizon Connect platform if you do not have access to the **Mobile Tools** screen. If you have access to the **Mobile Tools** screen, you can create a driver as part of <u>creating a WorkPlan user (using Mobile Tools</u>).

To create a driver only:

- 1. Sign in to the Verizon Connect platform.
- 2. Expand the Main option, then select Drivers.
- 3. Click Create.
- 4. Fill in at least the following fields in the **Details** tab of the **Add New Driver** window:
  - Name The driver's name or nickname.
  - Based At Select one of the locations as the driver's base location or depot.

| *Add New Driver     |                |                 |   | :                                             | ×  |
|---------------------|----------------|-----------------|---|-----------------------------------------------|----|
| Details             | Name:          | John Smith      |   | Photo                                         | -  |
| Contact & Vitals    | Employee No.:  | 12345           |   |                                               | 1  |
| Notes & History     | Supervisor ID: | 98765           |   | $\mathbf{\overline{O}}$                       | 1  |
| License & Insurance | Last Name:     | Smith           |   |                                               |    |
| Mobile              | First Name:    | John            |   | Upload Remove                                 | 1  |
| Tags                | Middle Name:   |                 |   | View Large                                    | 1  |
| Teams               | Mobile Phone:  |                 |   | Driver must be saved before uploading a photo |    |
|                     | Email Address: |                 | ٥ |                                               |    |
|                     | Based At:      | Super Fun Place | ~ |                                               |    |
|                     | Categories:    | (None)          | ~ |                                               | •  |
|                     |                |                 |   | Save Cance                                    | el |

- 5. Click Save.
- 6. Click the new driver's name in the list to open the **Edit Driver** dialog window.
- 7. To upload the driver's photo, click Upload in the Details tab.

### **Creating Subusers and Associating Drivers**

Each driver must be associated with a Verizon Connect platform user who will determine how the driver signs in to WorkPlan. The associated driver can be assigned to the vehicle when you sign in to WorkPlan.

Use the following procedure to create a Verizon Connect platform user and associate a driver, if you do not have access to the **Mobile Tools** screen. If you have access to the **Mobile Tools** screen, you can create a user and associate a driver as part of <u>creating a WorkPlan user</u>.

To create a subuser and associate a driver:

- 1. Sign in to the Verizon Connect platform.
- 2. Expand the Tasks option, then select Subusers.
- 3. Click Create.

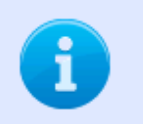

You can also edit an existing subuser by clicking on the username in the **Name** column.

- 4. Click the **Details** tab and complete at least the following:
  - Username The username that the subuser will use to sign in.
  - Driver Select the associated driver from the drop-down options.

| *Create a new subuser |                                          | ×      |
|-----------------------|------------------------------------------|--------|
| Details               | Username: danb                           |        |
| Rights                | Disable Account                          |        |
| Access Summary        | Full Name: Dan Brown                     |        |
|                       | Email Address: dan@mycompany.com         |        |
|                       | Driver: Dan Brown                        |        |
|                       | Time Zone: PST - Pacific Standard Time V |        |
|                       | Administrator                            |        |
|                       | Has restricted access windows            |        |
|                       |                                          |        |
|                       |                                          |        |
|                       | Save                                     | Cancel |

- 5. Click the **Rights** tab and complete the following:
  - a. Select the Can assign drivers check box in the User Rights Options section.

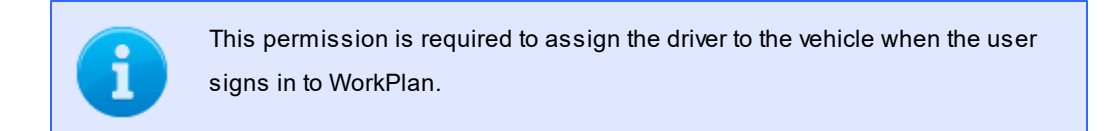

b. Select "Reports and UI Enabled" in the Response Access drop-down option.

| *Create a new subuser    |                                                                                                    | ×      |
|--------------------------|----------------------------------------------------------------------------------------------------|--------|
| Details                  | User has these rights                                                                                       | •      |
| Rights<br>Access Summary | Can assign drivers                                                                                          |        |
|                          | Can grant permissions for Fleets & Teams Can set install types Can set asset types Can create/edit subusers |        |
|                          | Response Access: Reports and UI Enabled                                                                     |        |
|                          | If User has Edit Unit Rights                                                                                | •      |
|                          | Save                                                                                                    | Cancel |

- 6. Click the Access Summary tab and complete the following:
  - a. Select one of the following options:
    - Categories
    - Fleets
    - Teams
  - b. Review the permissions for each option in Step 6a.

| SYMBOL | DESCRIPTION         |
|--------|---------------------|
| ۲      | Global Permission   |
| ٩      | Viewable Permission |

| *Create a new subuser |                         |             |        | ×      |
|-----------------------|-------------------------|-------------|--------|--------|
| Details               | Categories Fleets Teams |             |        |        |
| Rights                |                         |             | Filtor | ×      |
| Access Summary        |                         |             | Tiller | ~      |
|                       | NAME                    | PERMISSIONS |        |        |
|                       | Fuel Station            | ٩           |        |        |
|                       | HQ                      | ۲           |        |        |
|                       | Customers               | ۲           |        |        |
|                       | Prohibited              | ٩           |        |        |
|                       |                         |             |        |        |
|                       | <pre></pre>             | » C         |        |        |
|                       |                         |             | Save   | Cancel |

- 7. Click Save.
- 8. Assign the user to a fleet of vehicles in Fleets and Teams or via the Hierarchy (see the Verizon Connect Fleet Help within the Verizon Connect platform for further information).

## Configuring WorkPlan User Accounts

You can enable or disable support for Hours of Service, as well as specifying default Hours of Service values for WorkPlan user accounts, <u>globally for the account</u> using the **Settings** screen or <u>on a driver level</u> using the **Drivers** screen.

### Setting Options Globally

- 1. Sign in to the Verizon Connect platform.
- 2. Click the account name in the upper right corner of the Verizon Connect platform interface to open the **Settings** menu:

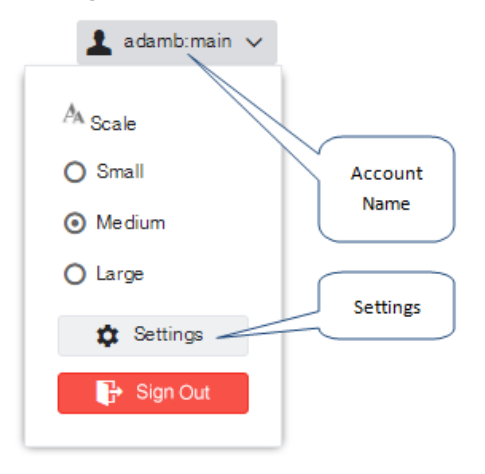

3. Click Settings. The Settings dialog opens:

| *Settings |                 |                              |   |                               | ×      |   |
|-----------|-----------------|------------------------------|---|-------------------------------|--------|---|
| Vser      | Company Name:   | MyCompany                    |   |                               |        |   |
| Customer  | Email Address:  | admin@mycompany.com          |   |                               |        | l |
| Jobs      | Last Login:     | Tue, 3 Apr, 8:01 AM          |   |                               |        | l |
| Plan      | Language:       | English                      | ~ |                               |        | l |
| Vehicles  | Region:         | United States                | ~ | Example: Mon, Apr 2, 10:20 PM |        | l |
| Speeding  | Time Zone:      | (UTC-8:00) PST - Pacific Sta | ~ |                               |        | ł |
| Мар       | Change Passwor  | d                            |   |                               |        |   |
| Markers   | Mailing address |                              |   |                               |        |   |
| Units     | Address:        | 32 Test Avenue               |   |                               |        |   |
| Reports   |                 |                              |   |                               |        |   |
|           |                 |                              |   | Save                          | Cancel |   |
|           |                 |                              |   |                               |        |   |
|           |                 |                              |   |                               |        |   |

The address specified in the **Mailing address** section of the **Settings** dialog box populates the main office address on the HOS driver daily log.

- 4. (Optional) On the **ELD** tab enter **Carrier Name** and **Carrier USDOT No.**. The carrier name is the company name that was used to register with the FMCSA. The carrier USDOT number is the number you obtained from the FMCSA when registering.
- 5. Select the **Mobile Defaults** tab from the menu on the left. Specify the required <u>settings</u> under the **Device** and **Hours of Service** sections.

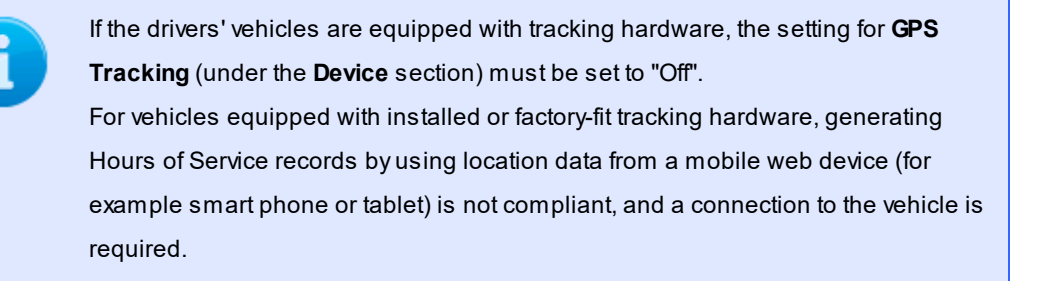

|                   |                                     | GPS<br>Tracking |             |
|-------------------|-------------------------------------|-----------------|-------------|
| *Settings         |                                     |                 | >           |
| ^                 | Device                              |                 |             |
| Speeding          | GPS Tracking:                       | Off V           |             |
| Мар               | Show Vehicle<br>Selection At Login: | On 🗸            |             |
| Markers           | Show Vehicle                        | 08              |             |
| Units Mobile      | Selection On Home<br>Screen:        | 011 ~           |             |
| Reports           | Must Unassign<br>Vehicle At Logout: | Off V           |             |
| New User Defaults |                                     |                 |             |
| Mobile Defaults   | Jobs                                |                 |             |
| Routing Defaults  | Jobs:                               | Off V           |             |
| Unassigned Miles  | Driver Initiated Status:            | On 🗸            |             |
| In Sight Alerts   | Can User Reject<br>Jobs:            | On 🗸            |             |
| Ţ.                |                                     |                 | Save Cancel |

### Setting Options on a Driver Level

- 1. Sign in to the Verizon Connect platform.
- 2. Expand the Main option, then select Drivers.
- 3. Click on the name of the driver. The Edit Driver dialog opens.
- 4. Select the Verizon Connect Mobile tab from the menu on the left.
- 5. Specify the required settings under the Device and Hours of Service section.

If the drivers' vehicles are equipped with tracking hardware, the setting for **GPS Tracking** (under the **Device** section) must be set to "Off". For vehicles equipped with installed or factory-fit tracking hardware, generating Hours of Service records by using location data from a mobile web device (eg. smart phone or tablet) is not compliant, and a connection to the vehicle is required.

| Edit Driver - Steven |                                  |                                 |   |      | ×      |   |
|----------------------|----------------------------------|---------------------------------|---|------|--------|---|
| Details              | Hours Of Service                 |                                 |   |      |        | • |
| Contact & Vitals     | HOS:                             | Use Account Default (On)        | ~ |      |        |   |
| Notes & History      | Rule Type:                       | Use Account Default (Federal ar | ~ |      |        |   |
| License & Insurance  | Enable Co-Driver:                | Use Account Default (Off)       | ~ |      |        |   |
| Telogis Mobile       | HOS Oilfield:                    | Use Account Default (Off)       | ~ |      |        | I |
| Tags                 | HOS Warnings:                    | Use Account Default (On)        | ~ |      |        |   |
| Teams                | Status Notes:                    | Use Account Default (On)        | ~ |      |        |   |
|                      | Edit Events:                     | Use Account Default (On)        | ~ |      |        |   |
|                      | HOS Alert Prior to<br>Violation: | Use Account Default (5 minutes) | ~ |      |        |   |
|                      | Show Time                        | Use Assessed Disfault (Os)      |   |      |        | - |
|                      |                                  |                                 |   | Save | Cancel |   |

### Hours of Service Settings

Use the following table as a guide to configure your WorkPlan device and hours of service settings. The options available to you depend on how your account is set up.

| OPTION                   | DESCRIPTION                                                                           |
|--------------------------|---------------------------------------------------------------------------------------|
| GPS Tracking             | Enable or disable location tracking using the mobile web device (for example          |
|                          | smart phone or tablet). Turn this setting off if the user's vehicle is equipped       |
|                          | with a tracking hardware unit.                                                        |
| Show Vehicle Selection   | Specify whether drivers will be asked to select a vehicle immediately after           |
| At Login                 | signing in to their device, if not already assigned. If set to "Off", the <b>Show</b> |
|                          | Vehicle Selection On Home Screen option must be turned "On".                          |
| Show Vehicle Selection   | Specify whether the <b>Vehicle</b> button will be shown on the WorkPlan <b>Home</b>   |
| On Home Screen           | screen, allowing drivers to unassign themselves from their current vehicle, or        |
|                          | switch their assigned vehicle to another vehicle. If set to "Off", the <b>Show</b>    |
|                          | Vehicle Selection At Login option must be turned "On".                                |
| Must Unassign Vehicle At | Specify whether the currently-assigned vehicle is automatically unassigned            |
| Logout                   | from the driver when signing out. When set to "Off", the vehicle is not               |
|                          | automatically unassigned.                                                             |
| HOS                      | Enable or disable federal Hours of Service support on the WorkPlan device.            |
|                          | When set to "On", the <b>HOS</b> menu option will be available from the <b>Home</b>   |
|                          | screen.                                                                               |
| Rule Type                | Specify the default rules that should be used for checking for Hours of Service       |
|                          | violations. These might be federal rules or rules set by a specific state:            |
|                          | • Federal and 60 hour                                                                 |
|                          | Federal and 70 hour                                                                   |
|                          | • Texas and 70 hour                                                                   |
|                          | California and 80 hour                                                                |
|                          | Canada and 70 hour                                                                    |
|                          | Canada and 120 hour                                                                   |
|                          | Florida and 70 hour                                                                   |
|                          | Florida and 80 hour                                                                   |
| Enable Co-Driver         | Select "On" to enable support for a co-driver, or "Off" to allow only driving times   |
|                          | for one driver to be tracked during each driver shift.                                |
| HOS Oilfield             | Enable or disable the HOS Oilfield feature. When set to "On" and a vehicle is         |
|                          | at an oilfield, the additional HOS status, Waiting, can be selected on the            |
|                          | WorkPlan app.                                                                         |
| HOS Warnings             | Enable or disable the HOS Warnings feature. When set to "On", a pop-up                |

|                                             | warning will appear when remaining in the current status will cause an Hours                                                                                                    |
|---------------------------------------------|----------------------------------------------------------------------------------------------------|
|                                             | of Service violation. This warning allows drivers to change status to avoid                                                                                                    |
|                                             | violations.                                                                                                    |
| Status Notes                                | Enable or disable the Status Notes feature. This feature gives the driver the                                                                                                    |
|                                             | ability to add notes when changing driver status, and should always be set to                                                                                                    |
|                                             | "On"., and must be set to "On".                                                                                                    |
| Edit Events                                 | Enable or disable the Edit Events feature. This feature gives the driver the                                                                                                    |
|                                             | ability to edit events in their Hours of Service graph.                                                                                                    |
| HOS Alert Prior to                          | Configure the lead-in time for HOS violation warnings. These are the                                                                                                    |
| Violation                                   | warnings that appear when remaining in the current status will cause an HOS                                                                                                    |
|                                             | violation to occur (see <b>HOS Warnings</b> above). Use this control to select how                                                                                                    |
|                                             | many minutes prior to the violation occurring the warning should appear.                                                                                                    |
|                                             | Available range is 5 minutes to 180 minutes.                                                                                                    |
| Show Time Remaining on                      | Enable or disable the Show Time Remaining on Status Change feature.                                                                                                    |
| Status Change                               | When set to "On", a popup message will appear on the device when an HOS                                                                                                    |
|                                             | status is changed, indicating the time remaining in the new status before a                                                                                                    |
|                                             | violation will occur.                                                                                                    |
| Login Status Change                         | This option is applicable to HOS $v2.x$ only.                                                                                                    |
| Logout Status Change                        | This option is applicable to HOS v2.x only.                                                                                                    |
| Allow Switch from Off                       | This option is applicable to HOS v2.x only.                                                                                                    |
| Duty to Driving                             |                                                                                                    |
| Show Sensor Failures                        | This option is applicable to HOS v2.x only.                                                                                                    |
| Can Switch Ruleset                          | This option is applicable to HOS $v2.x$ only.                                                                                                    |
| Can Enable Oilfield                         | This option is applicable to HOS v2.x only.                                                                                                    |
| Can Use 100 Mile                            | Select "On" to allow the driver to enable or disable the <u>100 air-mile radius</u>                                                                                                    |
| Exemption                                   | <u>exemption</u> from the WorkPlan app.                                                                                                    |
| Can Use Non-CDL Short                       | Select "On" to allow the driver to enable or disable the non-CDL short-haul                                                                                                    |
| Haul Exemption                              | exemption from the WorkPlan app.                                                                                                    |
| Can Use Personal                            | Enable or disable the ability to enter personal conveyance mode from within                                                                                                    |
| Conveyance                                  | WorkPlan. If enabled, the driver can enter or leave personal conveyance                                                                                                    |
|                                             | mode, which stops tracking driver events while the driver uses the vehicle for                                                                                                    |
|                                             | personal trips.                                                                                                    |
| Can Use Yard Move                           | Enable or disable the ability to enter yard move mode from within WorkPlan. If                                                                                                    |
|                                             | enabled, the driver can enter or leave yard move mode, which stops tracking                                                                                                    |
|                                             | driver events while the driver maneuvers the vehicle around the yard.                                                                                                    |
| Can Use Public Utility                      | Enable or disable the ability to use the public utility exemption within                                                                                                    |
| Exemption                                   | WorkPlan. If enabled, the driver can enable or disable the public utility                                                                                                    |
| Can Use Yard Move<br>Can Use Public Utility | Enable or disable the ability to enter yard move mode from within WorkPlan. If<br>enabled, the driver can enter or leave yard move mode, which stops tracking<br>driver events while the driver maneuvers the vehicle around the yard.<br>Enable or disable the ability to use the public utility exemption within |
| Exemption                                   | WorkPlan. If enabled, the driver can enable or disable the public utility                                                                                                    |
|                                             |                                                                                                    |

|                     | exemption, which records the time working on public utility services as off-  |
|---------------------|-------------------------------------------------------------------------------|
|                     | duty time.                                                                    |
| Can Use Unregulated | Enable or disable the ability to enter unregulated driving mode from within   |
| Driving             | WorkPlan. If enabled, the driver can enter or leave unregulated driving mode, |
|                     | which means that driver events will not be tracked when they drive a vehicle  |
|                     | that is not a commercial motor vehicle.                                       |
| Can Use General     | This feature is not applicable if you are using WorkPlan as an AOBRD and      |
| Exemption           | must therefore be set to "Off" (if you have the setting).                     |
| General Exemption   | This feature is not applicable if you are using WorkPlan as an AOBRD and      |
| Reason              | must therefore be set to "Off" (if you have the setting).                     |

## Reviewing the HOS Summary

To review the HOS summary <u>sign in to the Verizon Connect platform</u>, expand the **Main** option and then select **Hours of Service**. The hours of service summary is on the **Drivers** tab.

| 1<br> | nu, 1 Sep.  To Thu, 29 Sep  Daily Reg | 2<br>ports: Show Violations | 3<br>Show Sensor Failures                                            | 4<br>All  | 5<br>Filter | × •                  |
|-------|---------------------------------------|-----------------------------|----------------------------------------------------------------------|-----------|-------------|----------------------|
|       | NAME                                  | STATUS                      | TIME REMAINING                                                       | TIME ZONE | RULES       | LAST UPDATED         |
| ۵     | Aaron McCoy                           | *                           | Hour 8: 8:00 Hour 11: 11:00 Hour 14: 14:00 Hour 70: 70:00            | NZT       | Federal     | 13/09/2016 5:13 p.m. |
| ۵     | Douglas Hunt                          | ×                           | Hour 8: 8:00 Hour 11: 11:00 Hour 14: 14:00 Hour 60: 60:00            | NZT       | Federal     | 13/09/2016 5:16 p.m. |
| ٠     | Eduardo Lozano                        | ×                           | Hour 8: 8:00 Hour 11: 11:00 Hour 14: 14:00 Hour 70: 70:00            | NZT       | Federal     | 13/09/2016 5:13 p.m. |
| ٥     | John Smith                            | No reports                  | Hour 8: 8:00 Hour 11: 11:00 Hour 14: 14:00 Hour 60: 60:00            | NZT       | Federal     |                      |
| ٥     | Ryan Walker                           | In Violation                | Hour 8: -1032:57 Hour 11: -1029:57 Hour 14: -1026:57 Hour 60: -92:57 | NZT       | Federal     |                      |
| ۵     | Scott Hicks                           | No reports                  | Hour 8: 8:00 Hour 11: 11:00 Hour 14: 14:00 Hour 60: 60:00            | NZT       | Federal     |                      |
|       | 6 7                                   | 8                           |                                                                      | 9         |             |                      |

- 1. Change the date range using the two calendar tools.
- 2. Show violations on the driver's daily logs.
- 3. Show sensor failures on the driver's daily logs.
- 4. Select a team and only display the drivers in that team.
- 5. Filter the list by driver name or time zone.
- 6. Click the driver's name for individual 24-hour driver status summaries.
- 7. Status of the specific driver's log.

Use the following table to review the specific driver Hours of Service status in the Verizon Connect platform.

| TEXT         | DESCRIPTION                                                   |
|--------------|---------------------------------------------------------------|
| In Violation | The driver violated one or more HOS rules.                    |
| Notsigned    | The log is not signed.                                        |
| No reports   | No logs are available.                                        |
| Unavailable  | There was an error loading the data for this driver.          |
| (blank)      | The driver has no events for the day or the log is for today. |
| ¥            | The driver has events for the day and signed the log.         |

8. The total time (in the format [hours]:[minutes]) remaining before the driver should stop driving to avoid exceeding a limit. Text shown in orange indicates that the driver has less than an hour

before running out of time. Text shown in red indicates that the driver has run out of time and should not drive. The limits that you see depend on your rule set:

- Hour x The limits for all rule sets except for Canada South. For example, Hour 8 displays the federal 8-hour rest break limit, and Hour 11 displays the 11-hour driving limit.
- Shift x The limits that apply within a work shift. For example, Shift 13 displays the 13-hour driving limit within a work shift, and Shift 16 displays the 16-hour limit for elapsed time on duty or driving. (Canada South rules only)
- Daily x The limits that apply within a 24-hour period. For example, Daily 13 displays the 13-hour driving limit within a 24-hour period. (Canada South rules only)
- **Daily Off** The accumulated 10-hour off-duty limit required within a 24-hour period. This limit also includes off-duty periods that are shorter than 30 minutes. (Canada South rules only)
- Daily Driving Deferral This is displayed instead of Daily 13, if a driver is eligible for a deferral of off-duty time from one day to the next. If eligible, drivers can drive up to 2 hours longer on day 1, if they reduce their driving time by the same amount on day 2. (Canada South rules only)
- Daily On Duty Deferral This is displayed instead of Daily 14, if a driver is eligible for a deferral of off-duty time from one day to the next. If eligible, drivers can be on duty for up to 2 hours longer on day 1, if they reduce their on-duty time by the same amount on day 2. (Canada South rules only)
- Cycle 70 / Cycle 120 The limits that apply within a 70 or 120-hour cycle. For example, Cycle 70 displays the 70-hour on-duty limit. (Canada South rules only)
- Cycle Off The accumulated 24-hour off-duty limit required within a 336-hour period, which is equivalent to 14 days. (Canada South rules only)
- 9. The rule set that the driver is following, for example "Federal" or "Texas".

## Viewing Driver Logs

To view driver logs:

- 1. Sign in to the Verizon Connect platform.
- 2. Expand the Main option, then select Hours of Service.

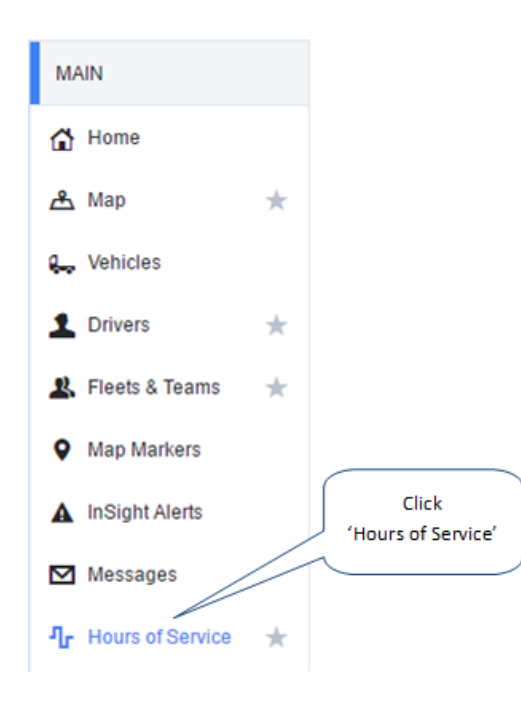

3. Ensure that you have the **Drivers** tab selected. Filter or search for the appropriate driver in the list, then click on the name.

| Th | u, 1 Sep,: 🖽 To Thu, 29 Sep 🖽 Daily Re | ports: 🖌 Show Violations |
|----|----------------------------------------|--------------------------|
|    | NAME                                   | STATUS                   |
| 8  | Aaron McCoy                            | <                        |
| •  | Douglas Hunt                           | ×                        |
| •  | Eduardo Lozano                         | ×                        |
| 8  | John Smith                             | No reports               |
| 8  | Ryan Walker                            | In Violation             |
| •  | Scott Hicks                            | No reports               |
|    | Click on the<br>driver's name          |                          |

#### 4. Click the applicable date link in the **Date** column.

| Th | u, 22 Sep  🖽 | To Thu, 29 S | Sep 🏛                       | Daily | Reports: 🔽 Sh | ow Violations | Show Sensor F                                         | ailures        |         |                     |  |  |
|----|--------------|--------------|-----------------------------|-------|---------------|---------------|-------------------------------------------------------|----------------|---------|---------------------|--|--|
|    | NAME         |              |                             |       |               | STATUS        |                                                       | TIME REMAINING |         |                     |  |  |
|    | John Smith   |              |                             |       | In Violation  |               | Hour 8: 8:00 Hour 11: 11:00 Hour 14: 14:00 Hour 60: 6 |                |         |                     |  |  |
|    | STATUS       | DATE         | EDIT                        | RES   | OFF DUTY      |               | SLEEPER BERTH                                         |                | DRIVING | ON DUTY NOT DRIVING |  |  |
|    | *            | Thu, 22 S    | Edit                        |       | 19:06         |               | 0:00                                                  |                | 0:00    | 4:54                |  |  |
|    | In Violation | Fri, 23 Sep  | Edit                        | (3)   | 10:48         |               | 0:02                                                  |                | 0:21    | 12:49               |  |  |
|    | No reports   | Sat, 24 Sep  | Edit                        |       |               |               |                                                       |                |         |                     |  |  |
|    | Not signed   | Sun, 25      | Edit                        |       | 16:33         |               | 0:00                                                  |                | 7:21    | 0:06                |  |  |
|    | *            | Mon, 26      | Edit                        |       | 16:33         |               | 0:00                                                  |                | 7:21    | 0:06                |  |  |
|    | *            | Tue, 27 S    | Edit                        | (t)   | 17:01         |               | 0:00                                                  |                | 0:00    | 6:59                |  |  |
|    | No reports   | Wed, 28      | Edit                        |       |               |               |                                                       |                |         |                     |  |  |
|    | No reports   | Thu, 29 S.   | Edit<br>Click on<br>he date |       |               |               |                                                       |                |         |                     |  |  |

5. Review the Driver's Daily Log report as needed.

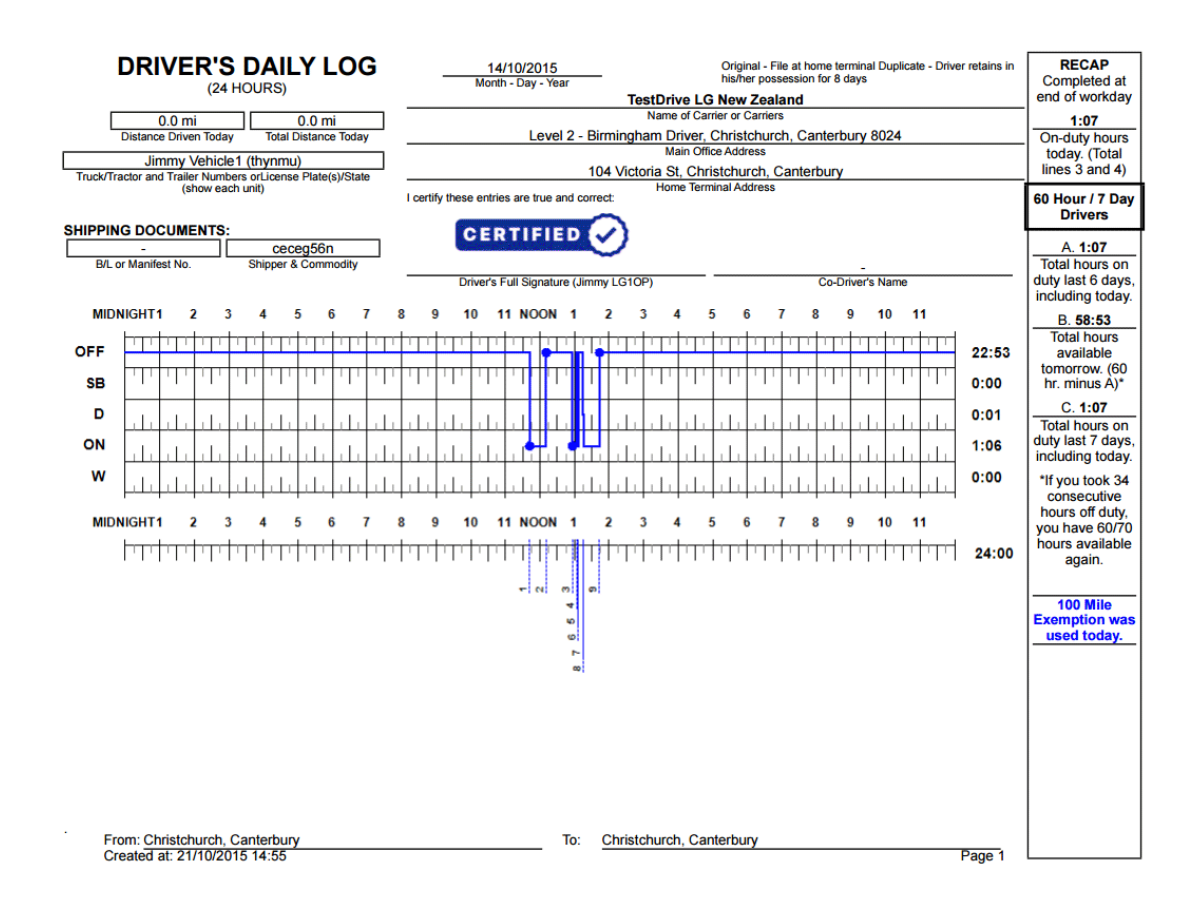

| SYMBOL   | DESCRIPTION                                                       |
|----------|-------------------------------------------------------------------|
| ÷        | Display the log report so that it fits to the height of the page. |
| 0        | Display the log report so that it fits to the width of the page.  |
| +        | Zoom-in on the log report.                                        |
| -        | Zoom-out on the log report.                                       |
| Ċ        | Rotate the log report clockwise.                                  |
| <u>+</u> | Download the log report.                                          |
| ē        | Print the log report.                                             |

## Viewing Driver Vehicle Inspection Reports

Use the following procedure to view driver vehicle inspection reports (DVIRs):

- 1. Sign in to the Verizon Connect platform.
- 2. Expand the Main option, then select Hours of Service.

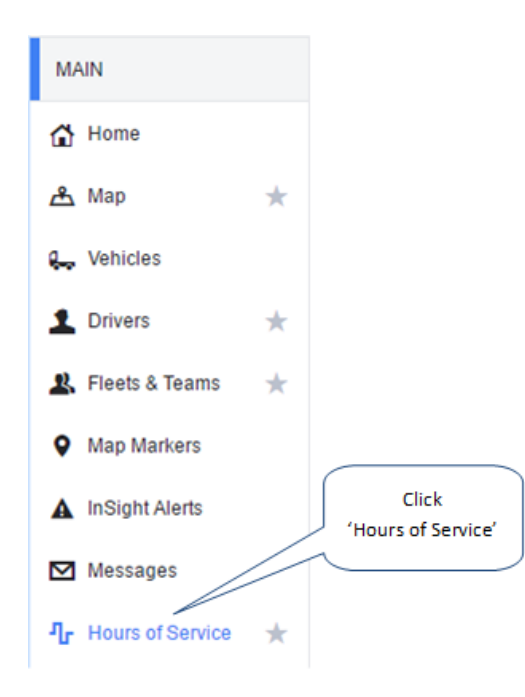

3. Search for the appropriate driver in the **Hours of Service** list, then click on the name.

| Th | nu, 1 Sep, : 🖽 To Thu, 29 Sep 🖽 Daily | Reports: 🖌 Show Violation |
|----|---------------------------------------|---------------------------|
|    | NAME                                  | STATUS                    |
| 8  | Aaron McCoy                           | *                         |
| 8  | Douglas Hunt                          | ×                         |
| •  | Eduardo Lozano                        | ×                         |
| 8  | John Smith                            | No reports                |
| 8  | Ryan Walker                           | In Violation              |
| 8  | Scott Hicks                           | No reports                |
|    | Click on the<br>driver's name         |                           |

#### 4. Click the applicable date link in the Vehicle Inspection Report column.

| Thu | Thu, 22 Sep 🔠 To Thu, 29 Sep 🖽 Daily Reports: 🗹 Show Violations 🗌 Show Sensor Failures |                               |                         |     |            |                                                         |                |                          |  |                            | Filter                    | ×                         | <b>Y</b> ~ |
|-----|----------------------------------------------------------------------------------------|-------------------------------|-------------------------|-----|------------|---------------------------------------------------------|----------------|--------------------------|--|----------------------------|---------------------------|---------------------------|------------|
|     | NAME                                                                                   |                               |                         |     | STATUS     | TIME REM                                                | TIME REMAINING |                          |  |                            | RULES                     | LAST UPDATED              |            |
|     | John Smith                                                                             | in Smith                      |                         |     | Not signed | gned Hour 8: 8:00 Hour 11: 11:00 Hour 14: 14:00 Hour 60 |                |                          |  | NZT                        | Federal                   | 28/09/2016 7:36           | p.m. 📍     |
|     | STATUS                                                                                 | DATE                          | EDIT                    | RES | OFF DUTY   | SLEEPER BERTH                                           | DRIVING        | ON DUTY NOT D VIOLATIONS |  |                            | VEHICLE INSPECTION REPORT |                           |            |
|     | *                                                                                      | Thu, 22 S Edit 16:21 0:00     |                         |     |            | 0:00                                                    | 0:00           | 7:39                     |  |                            |                           |                           |            |
|     | *                                                                                      | Fri, 23 Sep Edit 🔄 18:52 0:00 |                         |     | 0:00       | 0:07                                                    | 5:01           |                          |  | DVIR: Fri, 23 Sep, 1:39 Pf |                           |                           |            |
|     | No reports                                                                             | Sat, 24 Sep                   | Edit                    |     |            |                                                         |                |                          |  |                            |                           |                           |            |
|     | Not signed                                                                             | Sun, 25                       | n, 25 Edit 🔄 10:18 0:00 |     | 0:00       | 2:19                                                    | 11:23          |                          |  |                            |                           |                           |            |
|     | Not signed                                                                             | Mon, 26                       | Edit                    | ٢   | 10:18      | 0:00                                                    | 2:19           | 11:23                    |  |                            |                           |                           |            |
|     | No reports                                                                             | reports Tue, 27 S Edit        |                         |     |            |                                                         |                |                          |  |                            |                           |                           |            |
|     | *                                                                                      | Wed, 28                       | Edit                    |     | 20:59      | 0:00                                                    | 0:00           | 3:01                     |  |                            | DVIR: Wed, 28 Sep, 6:09   | PM (Vehicle1)             | - 1        |
|     | No reports                                                                             | Thu, 29 S                     | Edit                    |     |            |                                                         |                |                          |  |                            |                           |                           | - 1        |
|     |                                                                                        |                               |                         |     |            |                                                         |                |                          |  |                            |                           | Click on the<br>DVIR link |            |

#### 5. Review the Driver's Vehicle Inspection Report in the DVIR window.

|                           |          |                           |            |            |                                       | 0       | VIR                                        |          |          |                            |               |                          |
|---------------------------|----------|---------------------------|------------|------------|---------------------------------------|---------|--------------------------------------------|----------|----------|----------------------------|---------------|--------------------------|
| DRIVER:                   | John S   | Smith                     |            |            |                                       |         | ODOMETER (INSPECTION / MECHANIC / APPROVAL |          |          |                            | 62.27 / - / - |                          |
| ADDRESS:                  |          | Entermaine Alice Visio CA |            |            |                                       |         | VEHICLE:                                   |          |          |                            | Vehicle 2     |                          |
|                           | 20 En    | iterprise,                | , Aliso Vi | ejo, CA    |                                       |         |                                            |          |          |                            |               |                          |
| ITEMS                     |          | INSPECTION                | MECHANIC   | APPROVAL   | ITEMS (CONT.)                         |         | INSPECTION                                 | MECHANIC | APPROVAL | Driver inspection: John Sm | ith           | Date:<br>20/11/2015 1:22 |
| Engine                    |          | passed                    |            |            | Cutting Edges / Teeth                 |         | n/a                                        |          |          |                            |               | p.m.                     |
| Clutch                    | -        | passed                    |            |            | Pins / Bushings                       |         | n/a                                        |          |          | _ ^                        |               |                          |
| Transmission              |          | passed                    |            |            | Welding / Fabrication                 |         | n/a                                        |          |          |                            | }             |                          |
| Cooling                   | -        | passed                    |            |            | Screeds                               |         | n/a                                        |          |          |                            |               |                          |
| Leaks                     |          | passed                    |            |            | Auger / Conveyor / Bed                |         | n/a                                        |          |          |                            |               |                          |
| Fuel System               |          | passed                    |            |            | Water System                          |         | n/a                                        |          |          |                            |               |                          |
| Exhaust                   |          | passed                    |            |            | Airlines                              |         | n/a                                        |          |          |                            |               |                          |
| Frame                     |          | passed                    |            |            | Head Lights                           |         | passed                                     |          |          | Mechanic:                  |               | Date:                    |
| Suspension                | L        | passed                    |            |            | Tail Lights                           |         | passed                                     |          |          | Driver approval:           |               | Date:                    |
| Transfer Case             | Ļ        | passed                    |            |            | Marker Lights                         |         | passed                                     |          |          |                            |               |                          |
| Axles                     |          | passed                    |            |            | Backup Alarm                          |         | passed                                     |          |          |                            |               |                          |
| Brakes                    |          | passed                    |            |            | Backup Camera                         |         | passed                                     |          |          |                            |               |                          |
| Tires / Rims              | -        | passed                    |            |            | Fire Extinguisher                     |         | passed                                     |          |          |                            |               |                          |
| Mud Flaps                 |          | passed                    |            |            | Triangles & Cones                     |         | passed                                     |          |          |                            |               |                          |
| Hydraulics                | -        | passed                    |            |            | Reflectors                            |         | passed                                     |          |          |                            |               |                          |
| Drum / Counter            | -        | passed                    |            |            | Instrument Panel                      |         | passed                                     |          |          |                            |               |                          |
| Rollers                   | -        | passed                    |            |            | Horn                                  |         | passed                                     |          |          |                            |               |                          |
| Chutes                    | -        | passed                    |            |            | Glass                                 |         | passed                                     |          |          |                            |               |                          |
| Water Tank                | H        | passed                    |            |            | Mirrors                               |         | passed                                     |          |          | -                          |               |                          |
| Pedestal                  | -        | passed                    |            |            | Windshield Wipers                     |         | passed                                     |          |          | •                          |               |                          |
| Controls                  | h        | passed                    |            |            | Seat Belt                             |         | passed                                     |          |          | -                          |               |                          |
| Vehicle Coupling System   |          | n/a                       |            |            | Steering<br>Only Interfect Controller |         | passed                                     |          |          | •                          |               |                          |
| Vyneeis (Attaching Hardwa | are)     | n/a                       |            |            | Cab Interior / Exterior               | testes. | passed                                     |          |          | •                          |               |                          |
| Chassis                   |          | nva                       |            |            | Bed / Body / Interior / Ex            | tenor   | passed                                     |          |          | •                          |               |                          |
| Chassis                   |          | nva                       |            |            | Air Conditioning                      |         |                                            |          |          | 1                          |               |                          |
| STATUS SUMMARY OF         | F ALL T  | HE VEHICL                 | E PARTS    |            | - Yur Conditioning                    |         |                                            |          |          | 1                          |               |                          |
| Inspecti                  | ionMecha | nicApproval               |            |            |                                       |         |                                            |          |          |                            |               |                          |
| Passed 38                 | -        |                           |            |            |                                       |         |                                            |          |          |                            |               |                          |
| Fixed 0                   |          |                           |            |            |                                       |         |                                            |          |          |                            |               |                          |
| N/A 12                    | -        |                           |            |            |                                       |         |                                            |          |          |                            |               |                          |
| ADDITIONAL ITEMS          |          |                           |            |            |                                       |         |                                            |          |          |                            |               |                          |
|                           |          |                           |            | INSPECTION |                                       |         |                                            | MECHANIC |          |                            | APPROVAL      |                          |
| ENGINE HOURS              |          |                           |            |            |                                       |         |                                            |          |          |                            |               |                          |
| VEHICLE TYPE              |          | Mixer                     |            |            |                                       |         |                                            |          |          |                            |               |                          |
| NOTES                     |          |                           |            |            |                                       |         |                                            |          |          |                            |               |                          |
|                           |          |                           |            |            |                                       |         |                                            |          |          |                            |               |                          |

## **Exporting Driver Inspection Reports**

Use the following procedure to export DVIRs:

- 1. Sign in to the Verizon Connect platform.
- 2. Expand the Tasks option, then select Driver Forms.

| FAVORITES                                      |               |
|------------------------------------------------|---------------|
| MAIN                                           |               |
| REPORTS                                        |               |
| TASKS                                          | Click 'Driver |
| 🚘 Job Types                                    | Forms'        |
| 🗊 Driver Forms 🕁                               |               |
| Form<br>Templates                              |               |
| <ul> <li>Marker</li> <li>Categories</li> </ul> |               |

3. Select DVIR, Pre DVIR or Post DVIR in the Form Template drop-down list.

| Form Template: | Export Advanced Search Reset |
|----------------|------------------------------|
| LOCATION       | Filter × M                   |
| -43.523017     | NAME                         |
| -43.523015     | POD Form_Rev10               |
| -43.523016     | POD Form_Rev9                |
| -43.523009     | Post DVIR                    |
| -43.523009     | Pre DVIR                     |
| -43.523023     | ≪ < Page 3 of 4 > ≫ 2        |
| -43.523023     |                              |

#### 4. Set the appropriate $\ensuremath{\textit{From}}$ and $\ensuremath{\textit{To}}$ time frame.

| From | 29/09/2016            | 12:00 AM 🗸 to  | 30/09/2016 | 12:00 AM 🗸 Viev | w Show on Map   |
|------|-----------------------|----------------|------------|-----------------|-----------------|
|      | DATE                  | DRIVER         | VEHICLE    | JOB             | ADDRESS         |
|      | Thu, 29 Sep, 10:03 AM | Michael Holmez | Vehicle4   |                 | 108 Victoria St |
|      | Thu, 29 Sep, 10:06 AM | Michael Holmez | Vehicle4   |                 | 108 Victoria St |

5. Select the check box next to the forms you would like to export and click Export.

|                                              |          |                 |              |            |                |                |      |            | Click<br>'Export' |         |       |
|----------------------------------------------|----------|-----------------|--------------|------------|----------------|----------------|------|------------|-------------------|---------|-------|
| From 29/09/2016 III 12:00 AM V to 30/09/2016 | 12:00 AM | ✓ View          | Show on Map  |            | Form Template: | DVIR           | ~    | Export     | Advanced          | Search  | Reset |
| DATE DRIVER VEHICLE                          | JOB      | ADDRESS         | CITY         | STATE      | POSTCODE       | LOCATION       | FOR  | I TEMPLATE | VER               | WALKAR  | OUND  |
| Thu, 29 Sep, 10: Michael Holmez Vehicle4     |          | 108 Victoria St | Christchurch | Canterbury |                | -43.523015,172 | DVIR |            | 1 of 1            | 🗙 Detai | Is    |
| Select the checkbox<br>next to the form(s)   |          |                 |              |            |                |                |      |            |                   |         |       |

- 6. Select the appropriate export format, then click **Export**.
  - CVS
  - Raw XML
  - PDF

| Export         |                                                       | ×      |
|----------------|-------------------------------------------------------|--------|
| Export format: | <ul> <li>CSV</li> <li>Raw XML</li> <li>PDF</li> </ul> |        |
|                |                                                       | Export |

7. Click OK.

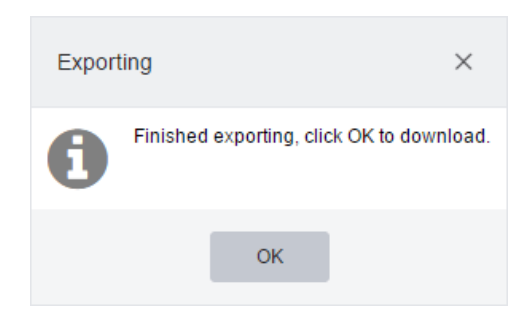

8. Review the exported Driver Vehicle Inspection Report (DVIR).

|     | 🖬 - e - 1=            |            |            |                                                 |                                         | form                                                                                                    | ns - Micros                           | oft Excel                                | _                        |                                                                           |                          |                                      |                            |                  | x               |
|-----|-----------------------|------------|------------|-------------------------------------------------|-----------------------------------------|----------------------------------------------------------------------------------------------------|---------------------------------------|------------------------------------------|--------------------------|---------------------------------------------------------------------------|--------------------------|--------------------------------------|----------------------------|------------------|-----------------|
|     | Home                  | Insert P   | age Layout | Formula                                         | s Data                                  | Review                                                                                                    | View                                  |                                          |                          |                                                                           |                          |                                      | 0                          | 0 - 6            | 83              |
| Pa  | ste J IB Z            | U - E      | · 11 • )   | A <sup>*</sup> A <sup>*</sup> ≡<br>Δ * ⋮<br>G A | ■ = = =<br>■ = = =<br>律   参・<br>ignment | Genera<br>- \$ - 0<br>- 00 - 00<br>- 00<br>- | · · · · · · · · · · · · · · · · · · · | Conditiona<br>Format as T<br>Cell Styles | l Formatting ·<br>able · | B <sup>ara</sup> Inser<br>B <sup>ark</sup> Dele<br><b>E</b> Form<br>Cells | t• Σ<br>te• ⊕•<br>at• Q• | Sort & Fit<br>Filter * Se<br>Editing | hd & Shai<br>lect * This P | e WebEx<br>ile • |                 |
|     | A1 • (* X 🗸 fr date * |            |            |                                                 |                                         |                                                                                                    |                                       |                                          |                          |                                                                           |                          |                                      |                            |                  |                 |
| 1   | A                     | В          | С          | D                                               | E                                       | F                                                                                                    | G                                     | н                                        | 1                        | J                                                                         | K                        | L                                    | M                          | N                |                 |
| 1   | date                  | driver     | vehicle    | job                                             | address                                 | city                                                                                                    | zip                                   | state                                    | Odometer                 | Brake line                                                                | Electric lin             | r Drive line                         | Coupling                   | Tires, wh        | ie:             |
| 2   | 8/8/2013 11:50        | FB Dallast | FB Dallas  | Wh 1                                            |                                         |                                                                                                    |                                       |                                          | 25299.21                 | TRUE                                                                      | TRUE                     | TRUE                                 | TRUE                       | TRUE             | - 11            |
| 3   | 8/8/2013 14:28        | derek      | Derek1     |                                                 | 229 Chern                               | Kennett S                                                                                                    | 19348                                 | Pennsylva                                | 119311.2                 | TRUE                                                                      | TRUE                     | TRUE                                 | TRUE                       | TRUE             |                 |
| 4   | 8/12/2013 14:49       | FB Dallast | FB Dallas  | Wh 1                                            |                                         |                                                                                                    |                                       |                                          | 26780.19                 | FALSE                                                                     | FALSE                    | FALSE                                | FALSE                      | FALSE            |                 |
| 5   | 8/12/2013 17:42       | Sean       | Sean 629   | cbb1e5                                          | 3389 W 8t                               | Los Angel                                                                                                    | 90005                                 | California                               | 15708.38                 | FALSE                                                                     | FALSE                    | FALSE                                | FALSE                      | FALSE            |                 |
| 6   | 8/14/2013 11:23       | Katelyn    | Tom's Tr   | uck                                             | 855 Deerc                               | Waxhaw                                                                                                    | 28173                                 | North Car                                | 152442.6                 | TRUE                                                                      | TRUE                     | TRUE                                 | TRUE                       | TRUE             |                 |
| 7   | 8/16/2013 11:25       | Sean       | Sean 629   | cbb1e5                                          | 599 San Vi                              | Santa Mor                                                                                                    | 90402                                 | California                               | 15708.38                 | FALSE                                                                     | FALSE                    | FALSE                                | FALSE                      | FALSE            |                 |
| 8   | 8/21/2013 16:10       | Katelyn    | Tom's Tr   | uck                                             | 1111 Mark                               | Philadelpl                                                                                                    | 19107                                 | Pennsylva                                | 152611                   | FALSE                                                                     | FALSE                    | FALSE                                | FALSE                      | FALSE            | - 11            |
| 9   | 8/22/2013 7:21        | RickyBobb  | 07564253   | 36                                              | 878 Tumb                                | Temple                                                                                                    | 76502                                 | Texas                                    | 245698.9                 | TRUE                                                                      | TRUE                     | TRUE                                 | TRUE                       | TRUE             |                 |
| 10  | 9/6/2013 16:35        | markw      | markw 1    |                                                 | 24 Enterpr                              | Aliso Viej                                                                                                    | 92656                                 | California                               | 164901.3                 | TRUE                                                                      | TRUE                     | TRUE                                 | TRUE                       | TRUE             |                 |
| 11  | 9/9/2013 23:43        | Sean2      | Sean DR    | NDX                                             | 22 Enterpr                              | Aliso Viej                                                                                                    | 92656                                 | California                               | 100                      | FALSE                                                                     | FALSE                    | FALSE                                | FALSE                      | FALSE            |                 |
| 12  | 9/10/2013 0:13        | Sean2      | Sean DR    | DIDX                                            | 26 Enterpr                              | Aliso Viej                                                                                                    | 92656                                 | California                               | 100                      | FALSE                                                                     | FALSE                    | FALSE                                | FALSE                      | FALSE            |                 |
| 13  | 9/10/2013 0:14        | Sean2      | Sean DR    | DIDX                                            | 26 Enterpr                              | Aliso Viej                                                                                                    | 92656                                 | California                               | 100                      | FALSE                                                                     | FALSE                    | FALSE                                | FALSE                      | FALSE            |                 |
| 14  | 9/10/2013 0:16        | Sean2      | Sean DR    | NDX                                             | Ward St, F                              | Fountain <sup>1</sup>                                                                                                    | 92708                                 | California                               | 100                      | FALSE                                                                     | FALSE                    | FALSE                                | FALSE                      | FALSE            |                 |
| 15  | 9/10/2013 0:22        | Sean2      | Sean DR    | NDX                                             | San Diego                               | Seal Beach                                                                                                    | 90740                                 | California                               | 100                      | FALSE                                                                     | FALSE                    | FALSE                                | FALSE                      | FALSE            | -               |
| 16  | 9/10/2013 10:07       | AndyOles   | AndyOle    | sonVehicle                                      | 3469 Ashv                               | Sachse                                                                                                    | 75048                                 | Texas                                    | 163522                   | TRUE                                                                      | TRUE                     | TRUE                                 | TRUE                       | TRUE             |                 |
| 17  | 9/10/2013 14:30       | AndyOles   | AndyOle    | sonVehicle                                      | 3465 Ashv                               | Sachse                                                                                                    | 75048                                 | Texas                                    | 163544.9                 | TRUE                                                                      | TRUE                     | TRUE                                 | TRUE                       | TRUE             |                 |
| 18  |                       |            |            |                                                 |                                         |                                                                                                    |                                       |                                          |                          |                                                                           |                          |                                      |                            |                  | Ŧ               |
| H I | H forms               | 2/         |            |                                                 |                                         |                                                                                                    |                                       |                                          |                          |                                                                           |                          |                                      |                            | +                |                 |
| Edi | t                     | _          | _          | _                                               |                                         |                                                                                                    |                                       |                                          |                          |                                                                           |                          | 凹 100%                               | 0                          |                  | 9 <sub>14</sub> |

## **Viewing HOS Event Details**

You can view a list of hours of service events for a particular driver or a list of all hours of service events. From each list you can then view more details about a particular event.

### Viewing a List of HOS Events for a Driver

To open the HOS event list for a particular driver and view the event details for an hours of service event:

- 1. Sign in to the Verizon Connect platform.
- 2. Expand the Main option, then select Hours of Service.

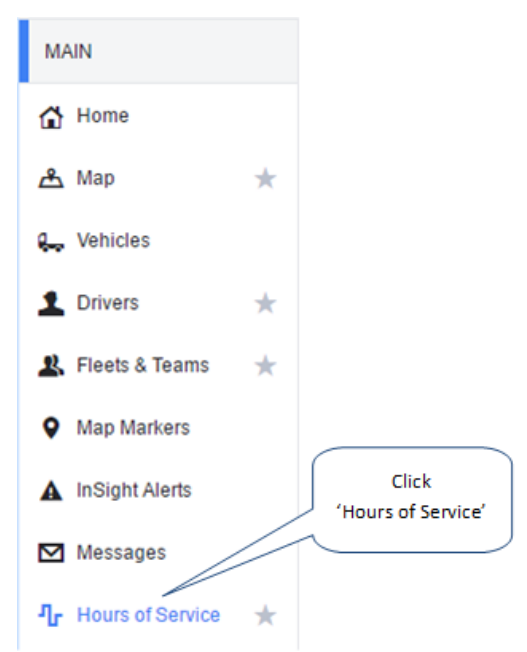

- 3. Select the Drivers tab.
- 4. Filter or search for the appropriate driver in the list, then click on the name to open a summary list for the driver.

| Dr  | Drivers Events  |                                                                     |        |       |              |       |               |                  |             |              |                     |         |        |         |                   |              |
|-----|-----------------|---------------------------------------------------------------------|--------|-------|--------------|-------|---------------|------------------|-------------|--------------|---------------------|---------|--------|---------|-------------------|--------------|
| Thu | , 3 Aug, : 🔳    | To Thu, 10 Aug  Daily Reports: Show Violations Show Sensor Failures |        |       |              |       |               |                  |             |              |                     | Team    | ~      | Filter  |                   | × <b>Y</b> ~ |
|     | NAME            |                                                                     |        |       | STATUS       |       | TIME REMAIN   | ING              |             |              |                     | TIME ZO | INE    | RULES   | LAST UPDATE       | ED           |
| 8   | Charles Jimenea | z                                                                   |        |       | Not signed   |       | Hour 8: 8:00  | Hour 11: 11:00   | Hour 16 Ext | ension: 16:0 | 0 Hour 60: 60:00    | PST     |        | Federal | 6/08/2017 7:1     | 8 PM         |
| 8   | Cheryl Morales  |                                                                     |        |       | In Violation |       | Hour 8: -18:3 | 8 Hour 11: -13:5 | 55 Hour 14: | -12:38 Hou   | ur 60: 33:22        | PST     |        | Federal | 9/08/2017 11:     | 18 PM        |
| ٠   | Harold Mason    |                                                                     |        |       | In Violation |       | Hour 8: 8:00  | Hour 11: 11:00   | Hour 16 Ext | ension: 16:0 | 00 Hour 60: 60:00   | PST     |        | Federal | 8/08/2017 5:2     | 0 PM         |
|     | John Smith      |                                                                     |        |       | Not signed   |       | Hour 8: 8:00  | Hour 11: 11:00   | Hour 16 Ext | ension: 16:0 | 0 Hour 60: 60:00    | PST     |        | Federal | 7/08/2017 6:0     | 0 PM         |
|     | STATUS          | DATE                                                                | VIEW   | RESET | OFF DUTY     | SLEEP | PER BERTH     | DRIVING          | ON DU       | INOT D       | OFF DUTY - WELL SIT | E VIOL  | ATIONS | VEHICLE | INSPECTION REPORT |              |
|     | Not signed      | Thu, 3 Aug                                                          | View   |       | 13:33        | 0:00  |               | 1:39             | 8:49        |              |                     |         |        |         |                   |              |
|     | Not signed      | Fri, 4 Aug                                                          | View   |       | 16:14        | 0:00  |               | 2:24             | 5:22        |              |                     |         |        |         |                   |              |
|     | Not signed      | Sat, 5 Aug                                                          | View   |       | 14:27        | 0:00  |               | 1:09             | 8:24        |              |                     |         |        |         |                   |              |
|     | Not signed      | Sun, 6 Aug                                                          | View   |       | 14:34        | 0:00  |               | 1:49             | 7:37        |              |                     |         |        |         |                   |              |
|     | Not signed      | Mon, 7 Aug                                                          | View   | ٢     | 16:27        | 0:00  |               | 1:07             | 6:26        |              |                     |         |        |         |                   |              |
|     | No reports      | Tue, 8 Aug                                                          | View   |       |              |       |               |                  |             |              |                     |         |        |         |                   |              |
|     | No reports      | Wed, 9 Aug                                                          | View   |       |              |       |               |                  |             |              |                     |         |        |         |                   |              |
|     | No reports      | Thu, 10 Aug                                                         | View   |       |              |       |               |                  |             |              |                     |         |        |         |                   |              |
|     | Send to FMC:    | SA Export                                                           | t data |       |              |       |               |                  |             |              |                     |         |        |         |                   |              |
| •   | Juan Torres     |                                                                     |        |       | Not signed   |       | Hour 8: 8:00  | Hour 11: 11:00   | Hour 16 Ext | ension: 16:0 | 0 Hour 60: 60:00    | PST     |        | Federal | 7/08/2017 11:     | 54 PM        |
| 8   | Nancy Chen      |                                                                     |        |       | No reports   |       | Hour 8: 8:00  | Hour 11: 11:00   | Hour 14: 14 | 00 Hour 6    | 0: 60:00            | PST     |        | Federal |                   |              |
| ٠   | Peter Simpson   |                                                                     |        |       | No reports   |       | Hour 8: 8:00  | Hour 11: 11:00   | Hour 14: 14 | 00 Hour 6    | 0: 60:00            | PST     |        | Federal |                   |              |
| ~   | < Page          | 1 of                                                                | 1   >  | >     | Rows: 3      | • •   |               |                  |             |              |                     |         |        |         |                   | 1 - 13 of 1  |

5. Click on a View link in the summary list to open the HOS event list for the driver for the selected day. Unlike the list on the Events tab, which lists all events, this list displays events only for the selected driver and date, and only if the events are active. The list does not show events that have been marked as "Rejected" or "Inactive".

| Hours of Service (jsmith1 - 7/4/2019 PST) |            |          |                                         |          |   |  |  |  |
|-------------------------------------------|------------|----------|-----------------------------------------|----------|---|--|--|--|
| + New Event                               |            |          |                                         |          |   |  |  |  |
| EVENT                                     | TIME       | VEHICLE  | LOCATION                                | COMMENTS |   |  |  |  |
| ore Off Duty                              |            |          |                                         |          | ^ |  |  |  |
| L Login                                   | 1:42:34 PM | LM543426 | Location unavailable                    |          |   |  |  |  |
| On Duty Not Driving                       | 1:46:13 PM | LM543426 | 1mi NW Cathedral Square                 |          |   |  |  |  |
| On Duty Not Driving                       | 1:47:02 PM | LM543426 | 1mi NW Cathedral Square                 |          |   |  |  |  |
| se Sleeper Berth                          | 2:07:37 PM | LM543426 | 1mi NW Cathedral Square                 |          |   |  |  |  |
| orr Off Duty                              | 2:07:58 PM | LM543426 | 1mi NW Cathedral Square                 |          |   |  |  |  |
| PC Personal Conveyance                    | 2:08:47 PM | LM543426 | 1mi NW Cathedral Square                 |          |   |  |  |  |
| DI PC/YM End                              | 2:09:18 PM | LM543426 | 1mi NW Cathedral Square                 |          |   |  |  |  |
| AOBRD Sensor Failure Lo                   | 2:13:31 PM | LM543426 | 1mi NW Cathedral Square                 |          |   |  |  |  |
| DI PC/YM End                              | 2:09:18 PM | LM543426 | 1mi NW Cathedral Square                 |          |   |  |  |  |
| D AOBRD Sensor Failure Lo                 | 2:13:31 PM | LM543426 | Location unavailable                    |          |   |  |  |  |
| D Driving                                 | 2:19:14 PM | LM543426 | Location unavailable                    |          |   |  |  |  |
| On Duty Not Driving                       | 2:21:17 PM | LM543426 | 104 Astrid's name, Nashville, Tennessee |          |   |  |  |  |
| D Driving                                 | 2:21:24 PM | LM543426 | 1mi NW Cathedral Square                 |          |   |  |  |  |
| On Duty Not Driving                       | 2:25:12 PM | LM543426 | 1mi NW Cathedral Square                 |          |   |  |  |  |
| D AOBRD Sensor Failure Cl                 | 2:25:13 PM | LM543426 | 1mi SSW St Albans                       |          |   |  |  |  |
| On Duty Not Driving                       | 2:33:48 PM | LM543426 | 1mi NW Cathedral Square                 |          |   |  |  |  |
| se Sleeper Berth                          | 2:33:57 PM | LM543426 | Location unavailable                    |          |   |  |  |  |
| orr Off Duty                              | 2:34:11 PM | LM543426 | 1mi NW Cathedral Square                 |          |   |  |  |  |
| On Duty Not Driving                       | 2:36:31 PM | LM543426 | 1mi NW Cathedral Square                 |          |   |  |  |  |
| OFF Off Duty                              | 2:44:11 PM | LM543426 | 1mi NW Cathedral Square                 |          |   |  |  |  |
| On Duty Not Driving                       | 2:46:31 PM | LM543426 | 1mi NW Cathedral Square                 |          |   |  |  |  |
|                                           |            |          |                                         |          |   |  |  |  |

6. Click the event name.

- 7. The Event Detail dialog opens. It contains details about the selected event and the following tabs:
  - Details This contains further details that have been recorded for the event.

| Event Detail                                                                                                    |                                                                                       |                                                                                                    | ×                                                                                      |
|----------------------------------------------------------------------------------------------------|---------------------------------------------------------------------------------------|----------------------------------------------------------------------------------------------------|----------------------------------------------------------------------------------------|
| ON Duty Not I<br>Tue, 7 Nov, 6:31:53 PM                                                                                                    | Driving                                                                               |                                                                                                    | Edit Event                                                                             |
| Status<br>Driver<br>Vehicle<br>Location<br>Comments<br>Details Activity                                                                                                    | Active (1)<br>JohnSmith<br>LM543426<br>20 Enterprise, Aliso Viejo,<br>California<br>– | Event Type<br>Event Code<br>Origin<br>Time Zone Offset                                                                      | Duty Status (1)<br>On Duty Not Driving (4)<br>Manual or Edited by Driver (2)<br>+13:00 |
| Accumulated Vehicle Distance<br>Total Vehicle Distance<br>Elapsed Engine Hours<br>Total Engine Hours<br>Distance Since Last Valid Coords<br>Malfunction Indicator Status<br>Diagnostic Event Indicator Status<br>Checksum | 0 km<br>390 km<br>1.1 h<br>472.7 h<br>0 km<br>No (0)<br>No (0)<br>DC                  | Latitude<br>Longitude<br>Sequence ID<br>Shipment Document Number<br>Trailer Numbers<br>Co-Driver Name<br>Co-Driver Username | -43.52<br>172.63<br>58<br>7112017<br>FABYA114<br>-<br>-                                |
|                                                                                                    |                                                                                       |                                                                                                    | Close                                                                                  |

• Activity - This contains a list of actions that have been performed on this event. For example, creating or editing the event.

| Event Detail                                        |                                                                                       |                                                        | ×                                                                                      |
|-----------------------------------------------------|---------------------------------------------------------------------------------------|--------------------------------------------------------|----------------------------------------------------------------------------------------|
| ON Duty No<br>Tue, 7 Nov, 6:31:53                   | ot Driving                                                                            |                                                        | Edit Event                                                                             |
| Status<br>Driver<br>Vehicle<br>Location<br>Comments | Active (1)<br>JohnSmith<br>LM543426<br>20 Enterprise, Aliso Viejo,<br>California<br>– | Event Type<br>Event Code<br>Origin<br>Time Zone Offset | Duty Status (1)<br>On Duty Not Driving (4)<br>Manual or Edited by Driver (2)<br>+13:00 |
| Details Activity                                    |                                                                                       |                                                        |                                                                                        |
| UPDATE TIME                                         | DESCRIPTION                                                                           |                                                        | STATUS                                                                                 |
| Tue, 7 Nov, 6:31:53 PM                              | John Smith created event                                                              |                                                        | Active (1)                                                                             |
|                                                     |                                                                                       |                                                        |                                                                                        |
|                                                     |                                                                                       |                                                        | Close                                                                                  |

### Viewing a List of all HOS Events

To open the general HOS event list and view the event details for an hours of service event:

- 1. Sign in to the Verizon Connect platform.
- 2. Expand the Main option, then select Hours of Service.
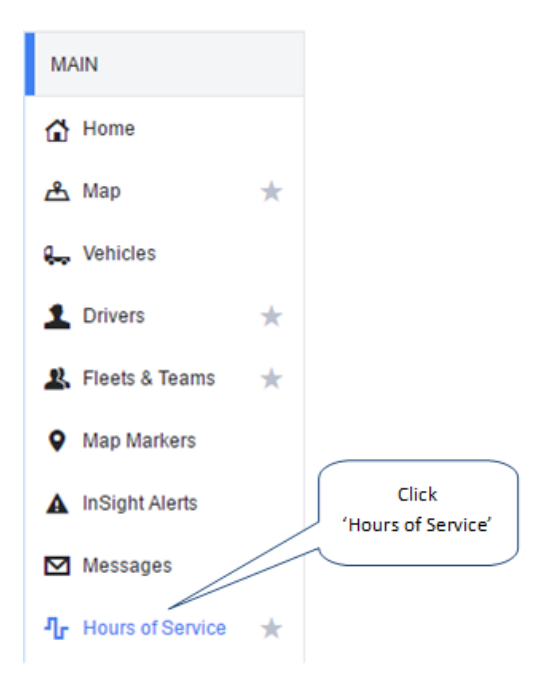

#### 3. Select the Events tab.

| Drivers Events    |                               |                   |              |                  |            |                             |               |        |                |
|-------------------|-------------------------------|-------------------|--------------|------------------|------------|-----------------------------|---------------|--------|----------------|
| + New Event Selec | t events to assign drivers to | Fri, 13 Apr, 2018 | to Fri, 20   | ) Apr, 2018 🔠 Fi | eet Active | ✓ Show All ✓                | Status All    | Filter | × ¥ ~          |
| EVENT             | TIME                          | DRIVER ID         | DRIVER       | USER             | VEHICLE    | LOCATION                    | COMMENTS      |        |                |
| E Engine Power Up | Mon, 16 Apr, 2:10:41          |                   | No Driver    |                  | LM543426   | 1mi NW Christchurch Central |               |        |                |
| E Engine Power Up | Mon, 16 Apr, 2:16:11          | 49380036          | John Smith   | jsmith           | LM543426   | 1mi NW Christchurch Central |               |        |                |
| Login             | Mon, 16 Apr, 2:16:21          | 49380036          | John Smith   | jsmith           | LM543426   | Location unavailable        |               |        |                |
| Logout            | Mon, 16 Apr, 3:11:48          | 49380036          | John Smith   | jsmith           | LM543426   | Location unavailable        |               |        |                |
| E Engine Power D  | Mon, 16 Apr, 3:11:53          |                   | No Driver    |                  | LM543426   | 1mi NW Christchurch Central |               |        |                |
| Diagnostic Logged | Mon, 16 Apr, 3:14:01          | 49253264          | Albert Dixon | adixon           | LM543426   | Location unavailable        |               |        |                |
| 🗌 🔝 Login         | Mon, 16 Apr, 4:07:06          | 49253264          | Albert Dixon | adixon           | LM543426   | Location unavailable        |               |        |                |
| Diagnostic Clear  | Mon, 16 Apr, 4:08:01          | 49253264          | Albert Dixon | adixon           | LM543426   | Location unavailable        |               |        |                |
| E Engine Power Up | Mon, 16 Apr, 4:08:01          | 49253264          | Albert Dixon | adixon           | LM543426   | 1mi NW Christchurch Central |               |        |                |
| Engine Power Up   | Mon, 16 Apr, 4:08:01          |                   | No Driver    |                  | LM543426   | 1mi NW Christchurch Central |               |        |                |
| Diagnostic Logged | Mon, 16 Apr, 4:08:43          | 49253264          | Albert Dixon | adixon           | LM543426   | Location unavailable        | Unknown error |        |                |
| Malfunction Log   | Mon, 16 Apr, 4:08:46          | 49253264          | Albert Dixon | adixon           | LM543426   | Location unavailable        |               |        |                |
| E Engine Power D  | Mon, 16 Apr, 4:15:07          | 49253264          | Albert Dixon | adixon           | LM543426   | 1mi NW Christchurch Central |               |        |                |
| E Engine Power D  | Mon, 16 Apr, 4:15:07          |                   | No Driver    |                  | LM543426   | 1mi NW Christchurch Central |               |        |                |
| Logout            | Mon, 16 Apr, 4:15:15          | 49253264          | Albert Dixon | adixon           | LM543426   | Location unavailable        |               |        |                |
| Diagnostic Logged | Mon, 16 Apr, 5:23:36          | 49678286          | Carl Burton  | cburton          | LM543426   | Location unavailable        |               |        |                |
| « < Page 1        | of 7 > >>                     | C                 |              |                  |            |                             |               |        | 1 - 100 of 620 |

You can filter on the following criteria:

- Time range Use the time pickers.
- Fleet Use the Fleet filter.
- Events that do not have a driver assigned Select "Attention Needed" from the Show picker.
- Events that you or another user has <u>created or edited</u>, or assigned to a driver, and that have different statuses depending on whether drivers have accepted or rejected the changes Select the appropriate status from the **Status** picker.
- Other Criteria Use the filter in the upper right corner and enter the details you want to filter on.

- 4. Click the event name.
- 5. The Event Detail dialog opens. It contains details about the selected event and the following tabs:
  - Details This contains further details that have been recorded for the event.

| Event Detail                            |                                           |                          | ×                              |
|-----------------------------------------|-------------------------------------------|--------------------------|--------------------------------|
| ON Duty Not E<br>Tue, 7 Nov, 6:31:53 PM | Driving                                   |                          | Edit Event                     |
| Status                                  | Active (1)                                | Event Type               | Duty Status (1)                |
| Driver                                  | JohnSmith                                 | Event Code               | On Duty Not Driving (4)        |
| Vehicle                                 | LM543426                                  | Origin                   | Manual or Edited by Driver (2) |
| Location                                | 20 Enterprise, Aliso Viejo,<br>California | Time Zone Offset         | +13:00                         |
| Comments                                | -                                         |                          |                                |
| Details Activity                        |                                           |                          |                                |
| Accumulated Vehicle Distance            | 0 km                                      | Latitude                 | -43.52                         |
| Total Vehicle Distance                  | 390 km                                    | Longitude                | 172.63                         |
| Elapsed Engine Hours                    | 1.1 h                                     | Sequence ID              | 58                             |
| Total Engine Hours                      | 472.7 h                                   | Shipment Document Number | 7112017                        |
| Distance Since Last Valid Coords        | 0 km                                      | Trailer Numbers          | FABYA114                       |
| Malfunction Indicator Status            | No (0)                                    | Co-Driver Name           | -                              |
| Diagnostic Event Indicator Status       | No (0)                                    | Co-Driver Username       | -                              |
| Checksum                                | DC                                        |                          |                                |
|                                         |                                           |                          |                                |
|                                         |                                           |                          | Close                          |

• Activity - This contains a list of actions that have been performed on this event. For example, creating or editing the event.

| Event Detail                                        |                                                                                       |                                                        |                                    | ×                                                                    |  |  |
|-----------------------------------------------------|---------------------------------------------------------------------------------------|--------------------------------------------------------|------------------------------------|----------------------------------------------------------------------|--|--|
| ON Duty N<br>Tue, 7 Nov, 6:31:                      | Iot Driving<br>53 PM                                                                  |                                                        |                                    | Edit Event                                                           |  |  |
| Status<br>Driver<br>Vehicle<br>Location<br>Comments | Active (1)<br>JohnSmith<br>LM543426<br>20 Enterprise, Aliso Viejo,<br>California<br>– | Event Type<br>Event Code<br>Origin<br>Time Zone Offset | Duty S<br>On Du<br>Manua<br>+13:00 | Status (1)<br>ity Not Driving (4)<br>al or Edited by Driver (2)<br>0 |  |  |
| Details Activity                                    |                                                                                       |                                                        |                                    |                                                                      |  |  |
| UPDATE TIME                                         | DESCRIPTION                                                                           |                                                        | STATUS                             |                                                                      |  |  |
| Tue, 7 Nov, 6:31:53 PM                              | John Smith created event                                                              |                                                        |                                    | Active (1)                                                           |  |  |
|                                                     |                                                                                       |                                                        |                                    |                                                                      |  |  |
|                                                     |                                                                                       |                                                        |                                    | Close                                                                |  |  |

# Creating or Editing HOS Events

## Creating a New Event

You can create a status change event if a driver has been unable to or forgotten to add it. You cannot add other types of events, such as Login, Engine On, or Diagnostic Logged. To create a new hours of service event for a driver:

- 1. Sign in to the Verizon Connect platform.
- 2. Expand the Main option, then select Hours of Service.

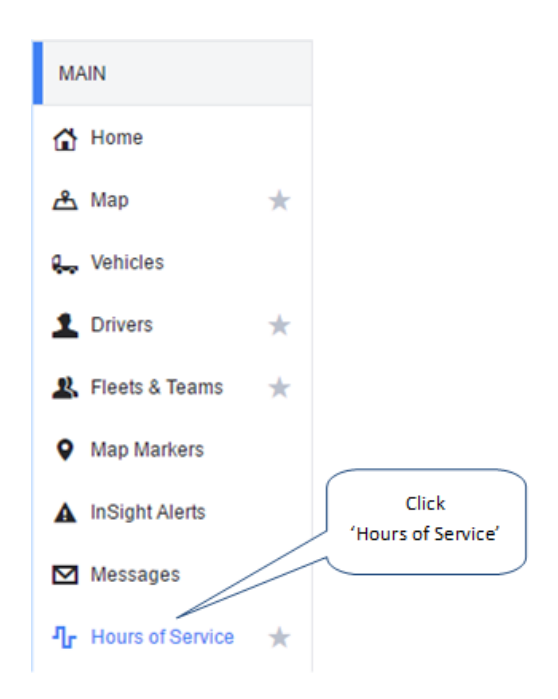

- 3. Select the Drivers tab.
- 4. Expand the summary section for the driver whose event you want to create.

| Dri |                |             |       |             |                |            |               |                 |                |              |                      |            |   |                       |                   |           |
|-----|----------------|-------------|-------|-------------|----------------|------------|---------------|-----------------|----------------|--------------|----------------------|------------|---|-----------------------|-------------------|-----------|
| The | , 5 Aug        |             | wy 🖽  | Daily Reput | IS. 🗹 SHOW VIO | auons [] - | Show Sensor P | allures         |                |              |                      | lean       | × | 1 1001                | ^                 | 1 ~       |
|     | NAME           |             |       |             | STATUS         |            | TIME REMAIN   | ING             |                |              |                      | TIME ZONE  |   | RULES                 | LAST UPDATED      |           |
| 8   | Charles Jimene | ez.         |       |             | Not signed     |            | Hour 8: 8:00  | Hour 11: 11:00  | Hour 16 Exter  | nsion: 16:0  | Hour 60: 60:00       | PST        |   | Federal               | 6/08/2017 7:18 PN | М         |
| Ð   | Cheryl Morales |             |       |             | In Violation   |            | Hour 8: -18:3 | 8 Hour 11: -13: | 55 Hour 14: -1 | 2:38 Hou     | r 60: 33:22          | PST        |   | Federal               | 9/08/2017 11:18 P | РМ        |
| Ð   | Harold Mason   |             |       |             | In Violation   |            | Hour 8: 8:00  | Hour 11: 11:00  | Hour 16 Exter  | nsion: 16:0  | Hour 60: 60:00       | PST        |   | Federal               | 8/08/2017 5:20 PM | м         |
|     | John Smith     |             |       |             | Not signed     |            | Hour 8: 8:00  | Hour 11: 11:00  | Hour 16 Exter  | nsion: 16:0  | Hour 60: 60:00       | PST        |   | Federal               | 7/08/2017 6:00 PM | м         |
|     | STATUS         | DATE        | VIEW  | RESET       | OFF DUTY       | SLEE       | PER BERTH     | DRIVING         | ON DUTY        | NOT D        | OFF DUTY - WELL SITE | VIOLATIONS |   | VEHICLE INSPECTION RE | EPORT             |           |
|     | Not signed     | Thu, 3 Aug  | View  |             | 13:33          | 0:00       |               | 1:39            | 8:49           |              |                      |            |   |                       |                   |           |
|     | Not signed     | Fri, 4 Aug  | View  |             | 16:14          | 0:00       |               | 2:24            | 5:22           |              |                      |            |   |                       |                   |           |
|     | Not signed     | Sat, 5 Aug  | View  |             | 14:27          | 0:00       |               | 1:09            | 8:24           |              |                      |            |   |                       |                   |           |
|     | Not signed     | Sun, 6 Aug  | View  |             | 14:34          | 0:00       |               | 1:49            | 7:37           |              |                      |            |   |                       |                   |           |
|     | Not signed     | Mon, 7 Aug  | View  | ٢           | 16:27          | 0:00       |               | 1:07            | 6:26           |              |                      |            |   |                       |                   |           |
|     | No reports     | Tue, 8 Aug  | View  |             |                |            |               |                 |                |              |                      |            |   |                       |                   |           |
|     | No reports     | Wed, 9 Aug  | View  |             |                |            |               |                 |                |              |                      |            |   |                       |                   |           |
|     | No reports     | Thu, 10 Aug | View  |             |                |            |               |                 |                |              |                      |            |   |                       |                   |           |
|     | Send to FMC    | SA Export   | data  |             |                |            |               |                 |                |              |                      |            |   |                       |                   |           |
| 8   | Juan Torres    |             |       |             | Not signed     |            | Hour 8: 8:00  | Hour 11: 11:00  | Hour 16 Exter  | nsion: 16:00 | Hour 60: 60:00       | PST        |   | Federal               | 7/08/2017 11:54 P | РМ        |
| 8   | Nancy Chen     |             |       |             | No reports     |            | Hour 8: 8:00  | Hour 11: 11:00  | Hour 14: 14:0  | 0 Hour 60    | : 60:00              | PST        |   | Federal               |                   |           |
| 8   | Peter Simpson  |             |       |             | No reports     |            | Hour 8: 8:00  | Hour 11: 11:00  | Hour 14: 14:0  | 0 Hour 60    | 60:00                | PST        |   | Federal               |                   |           |
| «   | < Page         | a 1 of      | 1   > | » (         | Rows:          | 30 🗸       |               |                 |                |              |                      |            |   |                       | 1                 | I - 13 of |

5. Click on a View link in the summary list to open the HOS event list for the driver for the selected day.

| Hours of Service (jsmith1 - 7/4/2019 PST) |            |          |                                         |          |   |  |  |
|-------------------------------------------|------------|----------|-----------------------------------------|----------|---|--|--|
| + New Event                               |            |          |                                         |          |   |  |  |
| EVENT                                     | TIME       | VEHICLE  | LOCATION                                | COMMENTS |   |  |  |
| orr Off Duty                              |            |          |                                         |          | - |  |  |
| L Login                                   | 1:42:34 PM | LM543426 | Location unavailable                    |          |   |  |  |
| On Duty Not Driving                       | 1:46:13 PM | LM543426 | 1mi NW Cathedral Square                 |          |   |  |  |
| On Duty Not Driving                       | 1:47:02 PM | LM543426 | 1mi NW Cathedral Square                 |          |   |  |  |
| se Sleeper Berth                          | 2:07:37 PM | LM543426 | 1mi NW Cathedral Square                 |          |   |  |  |
| OFF Off Duty                              | 2:07:58 PM | LM543426 | 1mi NW Cathedral Square                 |          |   |  |  |
| PC Personal Conveyance                    | 2:08:47 PM | LM543426 | 1mi NW Cathedral Square                 |          |   |  |  |
| DI PC/YM End                              | 2:09:18 PM | LM543426 | 1mi NW Cathedral Square                 |          |   |  |  |
| AOBRD Sensor Failure Lo                   | 2:13:31 PM | LM543426 | 1mi NW Cathedral Square                 |          |   |  |  |
| DI PC/YM End                              | 2:09:18 PM | LM543426 | 1mi NW Cathedral Square                 |          |   |  |  |
| AOBRD Sensor Failure Lo                   | 2:13:31 PM | LM543426 | Location unavailable                    |          |   |  |  |
| D Driving                                 | 2:19:14 PM | LM543426 | Location unavailable                    |          |   |  |  |
| On Duty Not Driving                       | 2:21:17 PM | LM543426 | 104 Astrid's name, Nashville, Tennessee |          |   |  |  |
| D Driving                                 | 2:21:24 PM | LM543426 | 1mi NW Cathedral Square                 |          |   |  |  |
| On Duty Not Driving                       | 2:25:12 PM | LM543426 | 1mi NW Cathedral Square                 |          |   |  |  |
| D AOBRD Sensor Failure Cl                 | 2:25:13 PM | LM543426 | 1mi SSW St Albans                       |          |   |  |  |
| On Duty Not Driving                       | 2:33:48 PM | LM543426 | 1mi NW Cathedral Square                 |          |   |  |  |
| Sleeper Berth                             | 2:33:57 PM | LM543426 | Location unavailable                    |          |   |  |  |
| orr Off Duty                              | 2:34:11 PM | LM543426 | 1mi NW Cathedral Square                 |          |   |  |  |
| On Duty Not Driving                       | 2:36:31 PM | LM543426 | 1mi NW Cathedral Square                 |          |   |  |  |
| OFF Off Duty                              | 2:44:11 PM | LM543426 | 1mi NW Cathedral Square                 |          |   |  |  |
| On Duty Not Driving                       | 2:46:31 PM | LM543426 | 1mi NW Cathedral Square                 |          |   |  |  |

- 6. Click New Event in the upper left corner of the Events list.
- 7. Select the **Vehicle**, **Status**, and **Time** for the event. If the event does not have a vehicle associated with it, click into the **Vehicle** field to open the drop-down box, then click **None** in the lower part of the

| New Event |                |      | ×      | Location unavail |  |  |  |  |
|-----------|----------------|------|--------|------------------|--|--|--|--|
| Driver    | JohnSmith      |      | $\sim$ | Location unavail |  |  |  |  |
| Vehicle   | Select Vehicle |      | $\sim$ | Location unavail |  |  |  |  |
| Status    |                |      | Filter | ×                |  |  |  |  |
| Date      | NAME           |      |        |                  |  |  |  |  |
| Bailo     | Vehicle4       |      |        | <b>^</b>         |  |  |  |  |
| Time      | Vehicle3       |      |        |                  |  |  |  |  |
| Comments  | Vehicle2       |      |        |                  |  |  |  |  |
|           | Vehicle1       |      |        |                  |  |  |  |  |
| Location  | « < Pag        | e 1  | of 1 > | » ⊢ Ø            |  |  |  |  |
| Address   | None           |      |        |                  |  |  |  |  |
|           |                |      |        | Location unavail |  |  |  |  |
|           |                | Save | Cancel | Location unavail |  |  |  |  |
|           |                |      |        | Location unavail |  |  |  |  |

drop-down box to enter the value "No Vehicle".

8. Enter a mandatory explanation into the Comments field.

9. Select from the following options for the Location:

- Unknown The location for this event is unknown. This is the default value.
- Depot This is the driver's depot location. It is defined in the Based At field within the Driver Details dialog.
- **Custom** The **Address** field below becomes active and you can enter the location's address in the following format:
  - Street

City

Region

| New Event |                                                          | 2      | ×  |
|-----------|----------------------------------------------------------|--------|----|
| Driver    | JohnSmith                                                | $\sim$ |    |
| Vehicle   | LM543426                                                 | ~      |    |
| Status    | On Duty Not Driving                                      | ~      |    |
| Date      | Wed, 29 Nov, 2017                                        |        |    |
| Time      | 5:25 PM                                                  | ~      |    |
| Comments  | John Smith did not record his training a<br>On Duty time | IS     |    |
| Location  | Custom                                                   | ~      |    |
| Address   | 20 Enterprise<br><u>Aliso Viejo</u><br>California        |        |    |
|           | Save                                                     | Cance  | el |

- 7. Click Save.
- 8. The new event shows in the driver's event list, and in the table on the Events tab, with a status of "Pending" appended to the event's name in the Event column. The event also displays on the Carrier Edits screen in the Hours of Service app for the specified driver, so that the driver can accept or reject the event. This step is required by the ELD mandate.
- 9. If the driver accepts the event, the event continues to be displayed in the driver's event list. The status of "Pending" is removed from the event's name.

If the driver rejects the event, the event is removed from the driver's event list. You can still see the event, in red, with grayed-out details, and with a status of "Rejected", in the full events list on the **Events** tab. You cannot edit this rejected event.

## Editing an Event

To edit an hours of service event for a driver:

- 1. Sign in to the Verizon Connect platform.
- 2. Expand the  $\ensuremath{\text{Main}}$  option, then select  $\ensuremath{\text{Hours of Service}}$  .

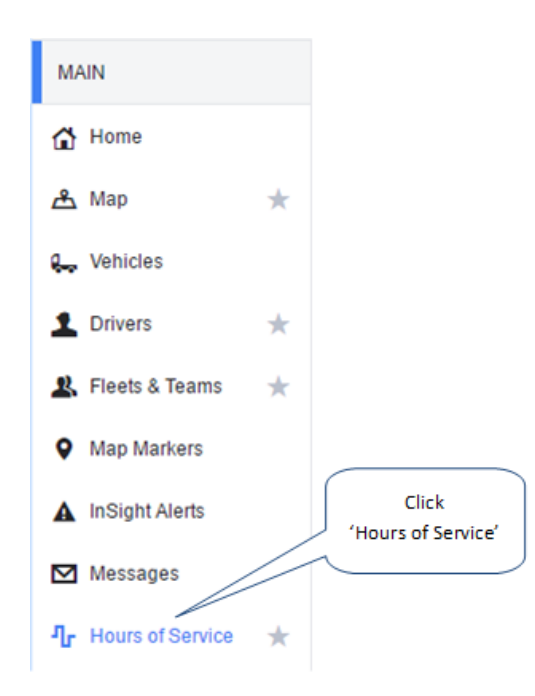

- 3. Select the Drivers tab.
- 4. Expand the summary section for the driver whose event you want to create.

| Dri | Drivers Events                                                                                 |             |       |       |              |      |               |                 |                |             |                      |            |                      |                   |            |
|-----|------------------------------------------------------------------------------------------------|-------------|-------|-------|--------------|------|---------------|-----------------|----------------|-------------|----------------------|------------|----------------------|-------------------|------------|
| Thu | nu, 3 Aug. 📺 To Thu, 10 Aug 🏢 Daily Reports: 🗹 Show Violations 🗋 Show Sensor Failures Team 🗸 🕎 |             |       |       |              |      |               |                 | <b>Y</b> ~     |             |                      |            |                      |                   |            |
|     | NAME                                                                                           |             |       |       | STATUS       |      | TIME REMAIN   | ING             |                |             |                      | TIME ZONE  | RULES                | LAST UPDATED      |            |
| 8   | Charles Jimene                                                                                 | z           |       |       | Not signed   |      | Hour 8: 8:00  | Hour 11: 11:00  | Hour 16 Exter  | sion: 16:00 | Hour 60: 60:00       | PST        | Federal              | 6/08/2017 7:18 PM | N          |
| æ   | Cheryl Morales                                                                                 |             |       |       | In Violation |      | Hour 8: -18:3 | 8 Hour 11: -13: | 55 Hour 14: -1 | 2:38 Hou    | r 60: 33:22          | PST        | Federal              | 9/08/2017 11:18 P | M          |
| 8   | Harold Mason                                                                                   |             |       |       | In Violation |      | Hour 8: 8:00  | Hour 11: 11:00  | Hour 16 Exter  | sion: 16:00 | Hour 60: 60:00       | PST        | Federal              | 8/08/2017 5:20 PM | N          |
|     | John Smith                                                                                     |             |       |       | Not signed   |      | Hour 8: 8:00  | Hour 11: 11:00  | Hour 16 Exter  | sion: 16:00 | Hour 60: 60:00       | PST        | Federal              | 7/08/2017 6:00 PN | N          |
|     | STATUS                                                                                         | DATE        | VIEW  | RESET | OFF DUTY     | SLEE | PER BERTH     | DRIVING         | ON DUTY        | NOT D       | OFF DUTY - WELL SITE | VIOLATIONS | VEHICLE INSPECTION R | EPORT             |            |
|     | Not signed                                                                                     | Thu, 3 Aug  | View  |       | 13:33        | 0:00 |               | 1:39            | 8:49           |             |                      |            |                      |                   |            |
|     | Not signed                                                                                     | Fri, 4 Aug  | View  |       | 16:14        | 0:00 |               | 2:24            | 5:22           |             |                      |            |                      |                   |            |
|     | Not signed                                                                                     | Sat, 5 Aug  | View  |       | 14:27        | 0:00 |               | 1:09            | 8:24           |             |                      |            |                      |                   |            |
|     | Not signed                                                                                     | Sun, 6 Aug  | View  |       | 14:34        | 0:00 |               | 1:49            | 7:37           |             |                      |            |                      |                   |            |
|     | Not signed                                                                                     | Mon, 7 Aug  | View  | ٢     | 16:27        | 0:00 |               | 1:07            | 6:26           |             |                      |            |                      |                   |            |
|     | No reports                                                                                     | Tue, 8 Aug  | View  |       |              |      |               |                 |                |             |                      |            |                      |                   |            |
|     | No reports                                                                                     | Wed, 9 Aug  | View  |       |              |      |               |                 |                |             |                      |            |                      |                   |            |
|     | No reports                                                                                     | Thu, 10 Aug | View  |       |              |      |               |                 |                |             |                      |            |                      |                   |            |
|     | Send to FMC                                                                                    | SA Export   | data  |       |              |      |               |                 |                |             |                      |            |                      |                   |            |
| 8   | Juan Torres                                                                                    |             |       |       | Not signed   |      | Hour 8: 8:00  | Hour 11: 11:00  | Hour 16 Exter  | sion: 16:00 | Hour 60: 60:00       | PST        | Federal              | 7/08/2017 11:54 P | 'M         |
| e   | Nancy Chen                                                                                     |             |       |       | No reports   |      | Hour 8: 8:00  | Hour 11: 11:00  | Hour 14: 14:0  | Hour 60     | : 60:00              | PST        | Federal              |                   |            |
| 8   | Peter Simpson                                                                                  |             |       |       | No reports   |      | Hour 8: 8:00  | Hour 11: 11:00  | Hour 14: 14:0  | Hour 60     | : 60:00              | PST        | Federal              |                   |            |
| «   | < Page                                                                                         | 1 of        | 1   > | » (   | Rows:        | 30 🗸 |               |                 |                |             |                      |            |                      | 1                 | - 13 of 13 |

5. Click on a View link in the summary list to open the HOS event list for the driver for the selected day.

| Hours of Service (jsmith1 - 7/4/2019 PST) |                                                                                                    |                                                                                                    |                                                                                                    |                                                                                                    |  |  |  |
|-------------------------------------------|----------------------------------------------------------------------------------------------------|----------------------------------------------------------------------------------------------------|----------------------------------------------------------------------------------------------------|----------------------------------------------------------------------------------------------------|--|--|--|
|                                           |                                                                                                    |                                                                                                    |                                                                                                    |                                                                                                    |  |  |  |
| TIME                                      | VEHICLE                                                                                                    | LOCATION                                                                                                    | COMMENTS                                                                                                    |                                                                                                    |  |  |  |
|                                           |                                                                                                    |                                                                                                    |                                                                                                    | -                                                                                                    |  |  |  |
| 1:42:34 PM                                | LM543426                                                                                                    | Location unavailable                                                                                                    |                                                                                                    |                                                                                                    |  |  |  |
| 1:46:13 PM                                | LM543426                                                                                                    | 1mi NW Cathedral Square                                                                                                    |                                                                                                    |                                                                                                    |  |  |  |
| 1:47:02 PM                                | LM543426                                                                                                    | 1mi NW Cathedral Square                                                                                                    |                                                                                                    |                                                                                                    |  |  |  |
| 2:07:37 PM                                | LM543426                                                                                                    | 1mi NW Cathedral Square                                                                                                    |                                                                                                    |                                                                                                    |  |  |  |
| 2:07:58 PM                                | LM543426                                                                                                    | 1mi NW Cathedral Square                                                                                                    |                                                                                                    |                                                                                                    |  |  |  |
| 2:08:47 PM                                | LM543426                                                                                                    | 1mi NW Cathedral Square                                                                                                    |                                                                                                    |                                                                                                    |  |  |  |
| 2:09:18 PM                                | LM543426                                                                                                    | 1mi NW Cathedral Square                                                                                                    |                                                                                                    |                                                                                                    |  |  |  |
| 2:13:31 PM                                | LM543426                                                                                                    | 1mi NW Cathedral Square                                                                                                    |                                                                                                    |                                                                                                    |  |  |  |
| 2:09:18 PM                                | LM543426                                                                                                    | 1mi NW Cathedral Square                                                                                                    |                                                                                                    |                                                                                                    |  |  |  |
| 2:13:31 PM                                | LM543426                                                                                                    | Location unavailable                                                                                                    |                                                                                                    |                                                                                                    |  |  |  |
| 2:19:14 PM                                | LM543426                                                                                                    | Location unavailable                                                                                                    |                                                                                                    |                                                                                                    |  |  |  |
| 2:21:17 PM                                | LM543426                                                                                                    | 104 Astrid's name, Nashville, Tennessee                                                                                                    |                                                                                                    |                                                                                                    |  |  |  |
| 2:21:24 PM                                | LM543426                                                                                                    | 1mi NW Cathedral Square                                                                                                    |                                                                                                    |                                                                                                    |  |  |  |
| 2:25:12 PM                                | LM543426                                                                                                    | 1mi NW Cathedral Square                                                                                                    |                                                                                                    |                                                                                                    |  |  |  |
| 2:25:13 PM                                | LM543426                                                                                                    | 1mi SSW St Albans                                                                                                    |                                                                                                    |                                                                                                    |  |  |  |
| 2:33:48 PM                                | LM543426                                                                                                    | 1mi NW Cathedral Square                                                                                                    |                                                                                                    |                                                                                                    |  |  |  |
| 2:33:57 PM                                | LM543426                                                                                                    | Location unavailable                                                                                                    |                                                                                                    |                                                                                                    |  |  |  |
| 2:34:11 PM                                | LM543426                                                                                                    | 1mi NW Cathedral Square                                                                                                    |                                                                                                    |                                                                                                    |  |  |  |
| 2:36:31 PM                                | LM543426                                                                                                    | 1mi NW Cathedral Square                                                                                                    |                                                                                                    |                                                                                                    |  |  |  |
| 2:44:11 PM                                | LM543426                                                                                                    | 1mi NW Cathedral Square                                                                                                    |                                                                                                    |                                                                                                    |  |  |  |
| 2:46:31 PM                                | LM543426                                                                                                    | 1mi NW Cathedral Square                                                                                                    |                                                                                                    |                                                                                                    |  |  |  |
|                                           | 14/2019 PST)       TIME       1.42.34 PM       1.46.13 PM       1.46.13 PM       1.47.02 PM       2.07.37 PM       2.07.36 PM       2.07.36 PM       2.08.18 PM       2.08.18 PM       2.13.31 PM       2.13.31 PM       2.13.31 PM       2.21.17 PM       2.25.12 PM       2.25.12 PM       2.33.46 PM       2.33.357 PM       2.33.357 PM       2.34.11 PM       2.36.31 PM       2.34.11 PM       2.34.11 PM       2.34.11 PM       2.44.11 PM       2.44.11 PM | Ya'2019 PST)           TIME         VEHICLE           142 34 PM         LM543428           146 13 PM         LM543428           144 13 PM         LM543428           147 02 PM         LM543428           207 37 PM         LM543428           207 37 PM         LM543428           208 47 PM         LM543428           209 18 PM         LM543428           209 18 PM         LM543428           213 31 PM         LM543428           213 17 PM         LM543428           213 17 PM         LM543428           213 17 PM         LM543428           213 17 PM         LM543428           213 17 PM         LM543428           213 17 PM         LM543428           211 17 PM         LM543428           212 14 PM         LM543428           213 15 PM         LM543428           213 15 PM         LM543428           213 14 PM         LM543428           213 15 PM         LM543428           233 48 PM         LM543428           233 48 PM         LM543428           233 48 PM         LM543428           233 48 PM         LM543428           233 48 PM         LM543428< | Yar2019 PST)           TME         VEIICLE         COCATION           1         VEIICLE         LOCATION           1         LM54326         CoCATION           1         LM54326         Imi NVV Cathedral Square           1         LM54326         Imi NVV Cathedral Square           2         LM54326         Imi NVV Cathedral Square           2         LM54326         Imi NVV Cathedral Square           2         LM54326         Imi NVV Cathedral Square           2         LM54326         Imi NVV Cathedral Square           2         LM54326         Imi NVV Cathedral Square           2         LM54326         Imi NVV Cathedral Square           2         LM54326         Imi NVV Cathedral Square           2         LM54326         Imi NVV Cathedral Square           2         LM54326         Imi NVV Cathedral Square           2         LM54326         Location unavailable           2         LM54326         Location unavailable           2         LM54326         Imi NVV Cathedral Square           2         LM54326         Imi NVV Cathedral Square           2         LM54326         Imi NVV Cathedral Square           2         LM54326 | Arkites by Section of Section 2Tate of Section 2Concorn 2124 PMKenke 2Concorn 2124 PMKenke 2Concorn 2124 PMKenke 2Concorn 2124 PMKenke 2Concorn 2124 PMKenke 2Concorn 2124 PMKenke 2Kenke 2124 PMKenke 2Kenke 212 |  |  |  |

6. Click the event name.

7. From the **Event Detail** dialog click **Edit Event** in the upper right corner.

| Event Detail X                                                          |                                                                                       |                                                        |                                                                                        |  |  |  |  |  |
|-------------------------------------------------------------------------|---------------------------------------------------------------------------------------|--------------------------------------------------------|----------------------------------------------------------------------------------------|--|--|--|--|--|
| ON Duty N<br>Tue, 7 Nov, 6:31:                                          | lot Driving                                                                           |                                                        | Edit Event                                                                             |  |  |  |  |  |
| Status<br>Driver<br>Vehicle<br>Location<br>Comments<br>Details Activity | Active (1)<br>JohnSmith<br>LM543426<br>20 Enterprise, Aliso Viejo,<br>California<br>– | Event Type<br>Event Code<br>Origin<br>Time Zone Offset | Duty Status (1)<br>On Duty Not Driving (4)<br>Manual or Edited by Driver (2)<br>+13:00 |  |  |  |  |  |
| UPDATE TIME                                                             | DESCRIPTION                                                                           |                                                        | STATUS                                                                                 |  |  |  |  |  |
| Tue, 7 Nov, 6:31:53 PM                                                  | John Smith created event                                                              |                                                        | Active (1)                                                                             |  |  |  |  |  |
|                                                                         |                                                                                       |                                                        |                                                                                        |  |  |  |  |  |
|                                                                         |                                                                                       |                                                        | Close                                                                                  |  |  |  |  |  |

8. Change the **Status** or **Time** or both, and enter a mandatory note into the **Comments** field to explain why you have edited the event. Other fields cannot be changed.

| Edit Event |                                        | ×      |
|------------|----------------------------------------|--------|
| Driver     | JohnSmith                              | $\sim$ |
| Vehicle    | LM543410                               | $\sim$ |
| Status     | On Duty Not Driving                    | ~      |
| Date       | Tue, 21 Nov, 2017                      |        |
| Time       | 3:50 PM                                | $\sim$ |
| Comments   |                                        |        |
| l          |                                        |        |
| Location   | Automatic                              | $\sim$ |
| Address    | 20 Enterprise, Aliso Viejo, California |        |
|            |                                        |        |
|            | Save                                   | Cancel |

#### 9. Click Save.

- 10.The updated event shows in the driver's event list, and in the table on the **Events** tab, with a status of "Pending" appended to the event's name in the **Event** column. The event also displays on the **Carrier Edits** screen in the Hours of Service app for the specified driver, so that the driver can accept or reject the suggested changes to the event. This step is required by the ELD mandate.
- 11.If the driver accepts the changes to the event, the updated event continues to be displayed in the driver's event list. The status of "Pending" is removed from the event's name. You can still see the original event, with grayed-out details and with a status of "Inactive", in the full events list on the **Events** tab. You cannot edit this inactive event.

If the driver rejects the changes to the event, the original event is displayed in the driver's event list. You can still see the updated event, in red, with grayed-out details, and with a status of "Rejected", in the full events list on the **Events** tab. You cannot edit this rejected event.

# Setting up HOS InSight Alerts

Use the following procedure to set up HOS InSight Alerts

- 1. Sign in to the Verizon Connect platform.
- 2. Expand the Tasks option, then select Setup InSight Alerts. On the Setup InSight Alerts screen click Create.

|                    | Click<br>'Create'          |                        |  |  |  |
|--------------------|----------------------------|------------------------|--|--|--|
| MAIN               | Oreate                     | Filter X Y V           |  |  |  |
| DASHBOARDS         | TYPE                       | NAME                   |  |  |  |
| REPORTS            |                            |                        |  |  |  |
|                    | HoS Warning X Minutes      | AJ                     |  |  |  |
| TASKS              | Inspection Failure         | DVIR Failure - Driver  |  |  |  |
| Asset Types        | Inspection Failure         | DVIR Failure - Vehicle |  |  |  |
| Tags               | Inspection Failure         | DVIR Failure - Team    |  |  |  |
| 🛔 Hierarchy 🔺      | Hours of Service           | HoS Unsigned           |  |  |  |
| 🦆 Subusers 🔶       | HoS Violation (Persistent) | HoS Violation - gary   |  |  |  |
| Alerts             | HoS Violation              | HOS Violation          |  |  |  |
| Click '<br>InSight | Setup<br>Alerts'           |                        |  |  |  |

- 3. Select one of the following Hours of Service options and click OK:
  - HoS Unmeasured Driving
  - HoS Violation
  - HoS Warning X Minutes
  - Hours of Service

| Create                     | ×                                                      |
|----------------------------|--------------------------------------------------------|
| ALERT TYPE                 | DESCRIPTION                                            |
| HoS Unmeasured Driving     | ^                                                      |
| HoS Violation              | Triggers an alert when an HoS Violation is detected    |
| HoS Violation (Persistent) |                                                        |
| HoS Warning X Minutes      | Triggers when the number of minutes before a HoS viola |
| Hours of Service           | Check for unsigned Hours of Service.                   |
| Idle                       | Vehicle is idle for longer than specified time         |
| ≪ < Page 1                 | of 2 > > C 1 - 25 of 43                                |
|                            | OK Cancel                                              |

- 4. Complete the following setup tabs as needed:
  - Parameters tab
  - Email Options tab
  - Popup Options tab
  - Roles tab
  - Schedule tab

## Completing the Parameters Tab

| Parameters Ei | mail Options                           | Push Notification Options                                                                      | Popup Option           | s Roles | Schedule |
|---------------|----------------------------------------|------------------------------------------------------------------------------------------------|------------------------|---------|----------|
| Ту            | pe: In Marker                          |                                                                                                |                        |         |          |
| Nar           | me: Arrived                            |                                                                                                |                        |         |          |
| Item Ty       | pe: Fleet                              |                                                                                                | $\sim$                 |         |          |
| Fle           | eet: Active                            |                                                                                                | $\checkmark$           |         |          |
| Mark          | ker: HQ My                             | Company                                                                                        | $\sim$                 |         |          |
| Time to trigg | Aggres                                 | the ignition is on<br>unreliable location data                                                 |                        |         |          |
| Sever         | rity: Normal                           |                                                                                                | $\sim$                 |         |          |
| Severity Co   | lor:                                   |                                                                                                | $\sim$                 |         |          |
|               | Insight                                | Alert Disabled                                                                                 |                        |         |          |
|               | Use trigge<br>Send on tr<br>send on cl | r time to specify minimum time<br>igger sends after arrival for X i<br>ose sends at departure. | e on site.<br>minutes, |         |          |
|               | Created:<br>Last Modif                 | ied On:                                                                                        |                        |         |          |

Complete the following in the **Parameters** tab:

- 1. Type a value in the **Name** box.
- 2. Select the appropriate option in the Item Type drop-down list:
- 3. Complete the following based on the option selected on Step 2:

- Item Type: Fleet  $\sim$ Fleet:  $\sim$ Previous Next Search Severity: VEHICLE CO... NAME \* Severity Color: 🔺 📄 Active 100 Coach 33 ٠ Fleets 11 🖿 Canada Ŧ
- Fleet Select the appropriate **Fleet** folder.

• Team - Select the appropriate **Team** option.

| Item Type:      | Team            | ~ |        |          |
|-----------------|-----------------|---|--------|----------|
| Team:           |                 | ~ |        |          |
|                 |                 |   | Filter | ×        |
| Severity:       | NAME            |   |        |          |
| Severity Color: | All             |   |        | <b>^</b> |
|                 | AST Team        |   |        |          |
|                 | Auckland        |   |        | -        |
|                 | « < Page 1 of 2 | > | » C    |          |

• Vehicle - Select the appropriate **Vehicle** option.

| Item Type:      | Vehicle ~                     |
|-----------------|-------------------------------|
| Vehicle:        | $\checkmark$                  |
|                 | Filter ×                      |
| Severity:       | NAME                          |
| Severity Color: | AJ Vehicle 03                 |
|                 | AJ Vehicle 04                 |
|                 | AJ Vehicle 05 🗸               |
|                 | $\ll$ < Page 1 of 4 > $\gg$ 2 |

• Driver - Select the appropriate **Driver** option.

| Item Type:      | Driver           | $\checkmark$ |              |
|-----------------|------------------|--------------|--------------|
| Driver:         |                  | $\sim$       |              |
|                 |                  |              | Filter X     |
| Severity:       | NAME             |              | EMPLOYEE NO. |
| Severity Color: | Dan Brown        |              | <b>^</b>     |
|                 | davidb           |              |              |
|                 | ≪ < Page 3 of 15 | > » 3        | Rows: 30 🗸   |

• Install Type - Select the appropriate Install Type option.

| Item Type:      | Install Type    | $\sim$   |            |
|-----------------|-----------------|----------|------------|
| Install Type:   |                 | $\sim$   |            |
|                 |                 | F        | ilter ×    |
| Severity:       | NAME            | VEHICLES | READ ONLY  |
| Severity Color: | VaaH Heavy Duty | 1        | •          |
|                 | VaaH LD         | 1        |            |
|                 | V102            | 0        | •          |
|                 |                 | > > 2    | 1 - 6 of 6 |

• Asset Type - Select the appropriate **Asset Type** option.

| Item Type:      | Asset Type 🗸 🗸     |
|-----------------|--------------------|
| Asset Type:     | $\sim$             |
|                 | Filter ×           |
| Severity:       | NAME               |
| Severity Color: | Double Truck       |
|                 | Intermediate Truck |
|                 | Single Truck       |
|                 | <                  |

- 4. Select Only if the ignition is on, if applicable.
- 5. Select the appropriate setting in the Severity drop-down list.
- 6. Select the appropriate color in the Severity Color drop-down list.
- 7. Select Insight Alert Disabled, if applicable.

## Completing the Email Options Tab

| Parameters      | Email Options            | Push Notification Options                                               | Popup Options | Roles Schedule |
|-----------------|--------------------------|-------------------------------------------------------------------------|---------------|----------------|
| Em<br>Address(e | nail john.smith@<br>es): | <u>@mycompany</u> .com                                                  | Sen           | d test email   |
|                 | *Separate ad             | dresses with a ';'                                                      |               |                |
|                 | Email role               | es with access                                                          |               |                |
| Send            | on: 🖌 Send ema           | ill immediately after Alert trigge<br>ill immediately after Alert has e | ended         |                |
| Message Bo      | dy: Arrived at m         | narker                                                                  |               |                |

Complete the following in the Email Options tab:

- 1. Type the appropriate email address(es) in the Email Address(es) box.
- 2. Click Send test email to validate email address(es). (optional)
- 3. Select **Email roles with access** if you would like an alert email notification to be sent to all subuser accounts with roles added to this alert on the Roles tab, in addition to any addresses entered into the **Email Address(es)** field.
- 4. Type a value in the **Message Body** box (if needed).

## Completing the Popup Options Tab

| Parameters          | Email Options | Push Notification Options | Popup Options | Roles | Schedule |
|---------------------|---------------|---------------------------|---------------|-------|----------|
|                     | 🖌 Enable Pop  | up Alert                  |               |       |          |
|                     | Preview Popu  |                           |               |       |          |
| Тур                 | e: 🧿 Fade     |                           |               |       |          |
|                     | O Sticky      |                           |               |       |          |
| Duratio<br>(seconds | on 5 \$       |                           |               |       |          |
| Soun                | d: None       | $\checkmark$              |               |       |          |

Complete the following in the Popup Options tab:

- 1. Select the Enable Popup Alert check box.
- 2. Click Preview Popup. (optional)
- 3. Select the appropriate type of popup: **Fade**, if you want the alert to appear for the amount of time specified in Duration (seconds) or **Sticky**, if you want the alert to remain on the screen until you explicitly close it.
- 4. Set an appropriate value in the **Duration (seconds)** box, if you have chosen a type of Fade.
- 5. Set the appropriate sound in the **Sound** drop-down list.

## Completing the Roles Options Tab

| Parameters     | Email Options       | ns Push Notification Options Popup Options |                       | Roles | Schedule |
|----------------|---------------------|--------------------------------------------|-----------------------|-------|----------|
| Users with the | roles specified her | re are able to see alerts triggere         | ed by this InSight al | ert.  |          |
| Driver ×       | Supervisor 🗙 🛛      | Click to add Role                          |                       |       |          |

Complete the following in the Roles Options tab:

- 1. Click the text Click to add Role.
- 2. Select the appropriate role to add.
- 3. Repeat steps 1 and 2 as needed.

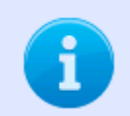

Users with the roles specified here are able to see alerts triggered by this InSight Alert.

## Completing the Schedule Options Tab

| Paramet      | ters Email C     | ptions P | ush Notific | ation ( | Options | Popup  | Options | Roles    | Schedule |
|--------------|------------------|----------|-------------|---------|---------|--------|---------|----------|----------|
| Alerts are   | active during th | ne times |             |         |         |        |         |          |          |
|              | Monday:          | 12:00 AM | ~           | and     | 12:00 A | M (+1) | ~       | Inverted |          |
|              | Tuesday:         | 12:00 AM | $\sim$      | and     | 12:00 A | M (+1) | $\sim$  | Inverted |          |
| $\widehat{}$ | Wednesday:       | 12:00 AM | $\sim$      | and     | 12:00 A | M (+1) | $\sim$  | Inverted |          |
|              | Thursday:        | 12:00 AM | $\sim$      | and     | 12:00 A | M (+1) | $\sim$  | Inverted |          |
|              | Friday:          | 12:00 AM | $\sim$      | and     | 12:00 A | M (+1) | $\sim$  | Inverted |          |
|              | Saturday:        | 12:00 AM | ~           | and     | 12:00 A | M (+1) | ~       | Inverted |          |
|              | Sunday:          | 12:00 AM | ~           | and     | 12:00 A | M (+1) | ~       | Inverted |          |

Prevent activated Insight Alerts from turning off outside of the scheduled active times

Complete the following procedure in the Schedule Options tab:

- 1. Click the padlock icon to be able to edit all days.
- 2. Set the active times you want the InSight Alert to trigger.
- 3. Select the **Inverted** check box to invert the active time period for the specific day.
- 4. Select the check box beside **Prevent activated InSight Alerts from being turned off outside the scheduled active times** to specify that triggered alerts can only be deactivated during the times you have scheduled as being active. By default this check box is not selected, and any new alerts will be allowed to deactivate outside the scheduled active time, allowing for greater alert accuracy.

## **Generating HOS Reports**

You can choose from several built-in report types to display various hours of service information.

To access the built-in reports:

- 1. Sign in to the Verizon Connect platform.
- 2. Expand the Reports option, then select Create Report.
- Use the Search option or browse the list of reports. The hours of service reports are listed under Reports > HOS Report.

The following HOS reports are available:

- HOS Driver's Daily Log: Lists information about the hours of service reported by an individual driver over a 24-hour period.
- Driver ELD Health: Shows driver details and the number of ELD events, malfunctions, and diagnostic events per driver.
- Driver ELD License Check: Shows whether the drivers' usernames and driver's license details are correct.
- ELD Diagnostics By Driver: Lists the failures for a driver and unit, with details about the failure. The reports are sorted by driver.
- ELD Diagnostics By Unit: Lists the failures for a driver and unit, with details about the failure. The reports are sorted by vehicle tag.
- ELD Unidentified Driving: Lists ELD trips that were not assigned to a driver.
- HOS Available Hours: Shows how much time each driver has left for driving and for on-duty tasks before breaching HOS regulations.
- · HOS Driver Duty Status Summary: Lists all duty status changes for selected drivers.
- HOS Driver Duty Sub Status Summary: Lists the duty status changes that have a sub status, along with its event type, for selected drivers.
- HOS Enterprise Violation Report: Summarizes HOS violations per operating company within an enterprise.
- HOS Log Audit: Lists all modifications made to an event by a driver or <%FLEET\_NC%> user.
- HOS Sensor Failures: Lists all sensor failures for particular drivers.
- HOS Summary: Summarizes the amount of time selected drivers spent in each duty status.
- HOS Summary With Meals: Summarizes the amount of time selected drivers spent in each duty status, including time spent on meal breaks.
- HOS Unassigned Miles: Lists trips that were not assigned to a driver.
- · HOS Unsigned Logs: Lists the occasions where selected drivers did not sign their log.
- HOS Violations: Lists HOS violations made by selected drivers.
- HOS Weekly Available Hours: Shows, over a period of 8 days, how much time each driver has

spent driving or on duty per day, and how much time is remaining for on-duty tasks before breaching HOS regulations.

# Ensuring That the Duty Status Changes Automatically

You can configure your drivers' accounts so that their duty status changes automatically at login or logout. Switching to Driving works if there is a connection to the VaaH hardware or to GPS, and Location Services is enabled on the device.

To ensure that the duty status changes automatically:

- 1. Ensure that the **Mobile Defaults** settings are configured correctly, under **Settings** (when you click on your username in the upper right corner of the screen).
  - If you are using VaaH hardware, make sure that GPS Tracking (under Device) is "Off".
  - If you are not using VaaH hardware, make sure that GPS Tracking (under Device) is "On".
- 2. Ensure that the following HOS settings (under Settings > Mobile Defaults) are configured correctly:

| OPTION                | DESCRIPTION                                                                   |
|-----------------------|-------------------------------------------------------------------------------|
| Login Status Change   | Select "On" to specify that the driver's status will automatically be set to  |
|                       | On Duty when they first sign in.                                              |
| Logout Status Change  | Select "On" to specify that the driver's status will automatically be set to  |
|                       | Off Duty when they sign out.                                                  |
| Allow Switch from Off | Select "On" if you want to allow switching directly from Off Duty to Driving. |
| Duty to Driving       | Otherwise the drivers have to switch to On Duty before switching to           |
|                       | Driving.                                                                      |

- 3. Ensure that **Show Sensor Failures** is "On" in the **Mobile Defaults** settings under **HOS**, so that the drivers can see whether they have a functioning VaaH or GPS connection. This is indicated in the lower part of the **HOS Status** screen in WorkPlan.
- 4. Ensure that the drivers' devices have **Location Services** enabled. To check, go to the **Settings** on the mobile device.

## Denying Drivers Access to the Platform

To deny drivers access to the Verizon Connect platform:

- 1. Sign in to the Verizon Connect platform.
- 2. Expand the Tasks option, the select Roles.
- 3. Click the "Driver" role (if it exists) or create a new role called "Driver".
- 4. Click the Rights tab and set Fleet access (under Applications) to "Denied".

| Create                    |       | Properties Rights Users       |                                  |
|---------------------------|-------|-------------------------------|----------------------------------|
| ROLE                      | USERS |                               | Filter X 🔻 Y                     |
| AssetTpyes                | 1     |                               |                                  |
| Driver                    | 8     | NAME                          | RIGHT                            |
| Enterprise Dashboard User | 2     | Applications                  |                                  |
| Fleet UI Messaging        | 0     | Can edit allowed applications | Allowed Default (Denied) Denied  |
| Fuel Log Access           | 9     | Fleet access                  | Allowed Default (Allowed) Denied |
| Fuel Log Access           | 8     | Mobile access                 | Allowed Default (Allowed) Denied |
| HOS Daily Log             | 0     |                               |                                  |

5. Expand the **Tasks** option, then select **Subuser**.

| *Edit user - dbrown Details Roles        | ×  |
|------------------------------------------|----|
| Details Roles                            |    |
|                                          |    |
| Rights Driver X Click to add Role        |    |
| Access Summary                           | ł  |
| User has these rights                    |    |
| Can assign drivers                       |    |
| Can add drivers                          |    |
| Can add map markers                      |    |
| Can grant permissions for Pleets & Teams |    |
| Can set asset types                      |    |
| Can create/edit subusers                 | -  |
| Delete Save Canc                         | el |

6. For each driver, click on the subuser, go to the **Rights** tab and add the "Driver" role. Click **Save**.

# Setting a Fixed Event Location

If your drivers are using Hours of Service in a fixed location, for example at a kiosk, and you want to set the HOS event location to a fixed address, you can do this via the **Kiosk Settings**. Using this feature ensures that any HOS events that occur have the same event location and drivers don't need to enter the location manually if their GPS connection is down.

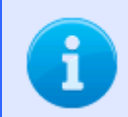

The **Kiosk Mode** feature is available only if running Hours of Service standalone within a browser (not from within WorkPlan).

To set a fixed event location:

- 1. In a browser, go to <u>https://hos.telogis.com</u>.
- 2. Sign in with a mobile user account.
- 3. Ensure you are on the HOS Status screen.
- 4. Click or tap Info in the upper right corner of the screen.
- 5. Click or tap the Settings icon 🔯 in the upper right corner of the screen.

6. Add the address details for the location and click or tap **Search**. The GPS co-ordinates for the location are displayed.

| Са | ancel Clear    | Kiosk Settings      | Done |  |  |
|----|----------------|---------------------|------|--|--|
| ł  | Kiosk Location |                     |      |  |  |
|    | Street +       | 20 Enterprise       | 8    |  |  |
|    | City           | Aliso Viejo         | ⊗    |  |  |
|    | Region         | California          | 8    |  |  |
|    | Country        | USA                 | •    |  |  |
| ſ  |                | Search              |      |  |  |
|    |                | Gearch              |      |  |  |
|    | Lat            | 33.58436218406928   | 8    |  |  |
|    | Lon            | -117.73096771424817 | 8    |  |  |
|    |                |                     |      |  |  |
|    |                |                     |      |  |  |
|    |                |                     |      |  |  |
|    |                |                     |      |  |  |
|    |                |                     |      |  |  |

7. Click or tap Done.

If you would like to remove the event location, open the **Kiosk Settings** and click or tap **Clear**. Either enter a new location and click or tap **Done**, or just click or tap **Done** to no longer use a fixed location.

## HOS Violations and Breaks

The following violations can be reported based on a driver's hours-of-service report, as generated using data provided by the Hours of Service mobile app:

### **Driving Limit Violations**

Within a work shift, there is a limit on the time a driver may spend driving, before a <u>between-shifts rest</u> <u>break</u> is necessary. This driving limit is:

- 11 hours for federal US rules
- 12 hours for California, Texas, and Florida rules
- 13 hours for Canada South rules

### Federal Rest Break Violation

According to federal US rules, a driver may not drive for more than 8 consecutive hours without taking a <u>rest break</u> of at least 30 minutes. This break can be either spent off duty, in the sleeper berth, or waiting in an oilfield (if oilfield options are used).

## **On Duty Limit Violations**

Within a work shift, a driver can be on duty (driving or on duty) for a limited amount of time. After this time limit, a driver may not drive before a <u>between-shifts rest break</u> is completed. Hours of Service uses the following on-duty limits:

- 14 hours (including rest breaks) for federal US rules
- 14 hours (not including rest breaks) for Canada South rules
- 15 hours (not including rest breaks) for Texas rules
- 16 hours (including rest breaks) for California and Florida rules
- 16 hours (including rest breaks) for Canada South rules

This violation rule is about driving. As long as a driver does not start driving after the time limit stated above, this violation is not recorded. For example (if using federal US rules), after 14 hours spent on duty and/or driving, the driver can perform non-driving tasks without violating this rule. If, however, after that, the driver starts driving again before taking another 10 hour break, a violation is recorded against this rule.

Exceptions that Hours of Service applies to the on-duty limit rule are:

- The <u>16-hour on-duty limit rule</u>, which allows a single violation of the on duty limit rule (up to 16 hours on duty) within a weekly on-duty period. This exception is applicable to federal US rules only.
- The <u>100 air-mile exemption rule</u>, which allows for different limits if drivers stay within a 100 air-mile radius of a specific location and return to that location within 12 consecutive hours. This exception is applicable to federal US rules only.
- The <u>non-CDL short-haul exemption rule</u>, which allows for different limits if you drive a vehicle that doesn't require a commercial drivers license, stay within a 150 air-mile radius of a specific location and return to that location every day. This exception is applicable to federal US rules only.

### Federal 16-Hour On-Duty Limit Violation

Once within a weekly on duty period (between two <u>long rest breaks</u>), drivers can be on duty (driving or on duty) for up to 16 hours if they meet the following requirements:

- Use federal US rules.
- Start from and return to the same location as for the previous 5 work shifts. It doesn't matter whether there are any long rest breaks between these 5 work shifts.
- Take a continuous <u>between-shifts rest break</u>, and not a <u>split between-shifts rest break</u>, before and after the shift.
- Use the exemption only once within a weekly on duty period (between two long rest breaks).

If a driver violates the 16-hour on-duty limit rule there is no direct violation displayed to the driver. Instead, the 16-hour exception is canceled and normal on duty limits apply. Drivers will then see violations for normal on duty limits.

## Weekly On-Duty Limit Violations

The weekly on-duty period and the required <u>long rest breaks</u> between the periods depend on the rule set that the drivers use:

### Federal US rules

According to federal US rules, drivers may not drive if they have spent either 60 hours within 7 consecutive days or 70 hours within 8 consecutive days on duty. To be allowed to drive again a long rest break of 34 or more consecutive hours is required. Otherwise there will be a violation.

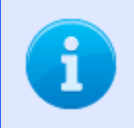

A driver can use either the 60 hour-7 day rule or the 70 hour-8 day rule, but not both. The rule to use depends on how many days per week your organization operates.

#### California rules

According to California rules, drivers may not drive if they have spent 80 hours within 8 consecutive days on duty. To be allowed to drive again a long rest break of 34 or more consecutive hours is required. Otherwise there will be a violation.

### **Texas rules**

According to Texas rules, drivers may not drive if they have spent 70 hours within 7 consecutive days on duty. To be allowed to drive again a long rest break of 34 or more consecutive hours is required. Otherwise there will be a violation.

### Florida rules

According to Florida rules, drivers may not drive if they have spent either 70 hours within 7 consecutive days or 80 hours within 8 consecutive days on duty. To be allowed to drive again a long rest break of 34 or more consecutive hours is required. Otherwise there will be a violation.

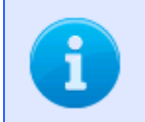

A driver can use either the 70 hour-7 day rule or the 80 hour-8 day rule, but not both. The rule to use depends on how many days per week your organization operates.

### **Canada South rules**

According to Canada South rules, which apply to the area south of 60 degrees latitude, drivers may not drive if they have spent either 70 hours within 7 consecutive days or 120 hours within 14 consecutive days on duty. If using the 7 day period, drivers may not drive again after they have taken a long rest break of 36 or more consecutive hours. If using the 14 day period, drivers may drive if they have a rest period of 24 or more consecutive hours after the first 70 hours of on-duty time and a long rest period of 72 or more consecutive hours after the remaining 50 hours of on duty time. Otherwise there will be a violation.

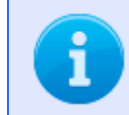

A driver can use either the 70 hour-7 day rule or the 120 hour-14 day rule, but not both.

## 100 Air-Mile Exemption Rule Violations

Some drivers using federal US rules might be able to use the 100 air-mile exemption. This rule exempts drivers from complying with the federal rest break rule, which requires drivers to take a <u>rest break of 30</u> <u>minutes or more</u> if driving for more than 8 hours. To be eligible for the 100 air-mile exemption drivers must:

- Return to the same location where they started their shift, within 12 hours of the start of their shift.
- Not drive for more than 11 hours without having a rest break of 10 consecutive hours.
- Not go further than 100 air-miles (185200 meters) away from where they started their shift.

If a driver violates the 100 air-mile exemption rule, the exemption is canceled and normal on duty limits and break requirements apply.

The 100 air-mile exemption can be turned on or off from within the Hours of Service app.

## Non-CDL Short-Haul Exemption Rule Violations

Some drivers using federal US rules might be able to use the non-CDL short-haul exemption. This rule exempts drivers from complying with the federal rest break rule, which requires drivers to take a <u>rest</u> break of 30 minutes or more if driving for more than 8 hours.

Drivers are eligible for the non-CDL short-haul exemption if they meet the following conditions:

- Use federal US rules.
- Drive a vehicle that does not require a commercial drivers license (CDL).
- Drive a vehicle that falls between the qualifying weight classes.
- Start and end each qualifying shift at their normal work reporting location.
- Stay within 150 air-miles of their normal work reporting location.

The following rules apply when using the non-CDL short-haul exemption:

- 10 hour off duty rule
- 11 hour driving rule
- 60/70-hour cycle limit
- 34 hours cycle reset rule
- Instead of the 14 hour on duty rule, drivers must not drive after the 14th hour after coming on duty on 5 days of any period of 7 consecutive days, or after the 16th hour after coming on duty on 2 days of any period of 7 consecutive days.

If a driver uses the non-CDL short-haul exemption, they are not eligible to use:

- The <u>100 air-mile radius exemption</u>
- The <u>16-hour exemption</u>
- The split sleeper-berth provision

If a driver violates the non-CDL short-haul exemption rule, the exemption is canceled and normal on duty limits and break requirements apply.

### Breaks

The following types of breaks are defined for the purposes of hours-of-service reporting:

#### 30-minute rest break

According to federal US rules, a driver may not drive for more than 8 consecutive hours without taking a rest break of at least 30 minutes. This break can be either spent off duty, in the sleeper berth, or waiting in an oilfield (if oilfield options are used).

#### Between-shifts rest break

Between work shifts drivers must take rest breaks of 8 (for Texas rules) or 10 (for other rule sets) consecutive hours. These breaks are required to restart a driver's driving allowance for the next work shift. Between-shifts rest breaks can be spent:

- Entirely in the sleeper berth.
- Entirely off duty.
- Entirely in the 'Waiting' state (when using oilfield options).
- As a combination of off duty time, waiting and sleeper berth time with no interruptions.

#### Split between-shifts rest breaks

Between work shifts drivers can also take split rest breaks instead of continuous rest breaks. Split rest breaks allow drivers to restart their driving allowance if the following requirements are met:

- One rest break must consist of at least 8 consecutive hours spent in the sleeper berth.
- The second rest break must consist of at least 2 consecutive hours spent off duty, waiting, in a sleeper berth or as a continuous combination of two of these states.
- If using oilfield options, the split rest break is a combination of 2 different rest periods of at least 2

hours that when summed together make at least 10 hours. Requirements for the periods:

- o At least 1 of the rest periods must be at the oilfield.
- A rest period at the oilfield can be off duty, waiting or sleeper berth time or a continuous combination of them.
- o A rest period outside the oilfield can only be sleeper berth time.

The two split rest breaks can be separated by driving time. The driving time between the two split rest breaks counts towards the work shift after the rest break.

#### Long rest breaks between weekly on duty periods

Between weekly on duty periods drivers must take long rest breaks to restart their driving allowance for the next weekly on duty period.

The required length of the long rest break between weekly on duty periods depends on the rule set the driver uses:

- If drivers use any US rule sets, a long rest break of 34 consecutive hours is required.
- If drivers use the Canada South 70 hour-7 day rule, a break of 36 consecutive hours is required.
- If drivers use the Canada South 120 hour-14 day rule, a break of 24 consecutive hours is required after the first 70 hours of on duty time and a break of 72 consecutive hours is required after the remaining 50 hours.

Long rest breaks must be spent off duty.

# **Contacting Technical Support**

Verizon Connect Technical Support Contact Information:

- Office Hours: 7:00AM to 7:00PM Central Standard Time
- Toll Free Number: 1-877-943-7306 Option 4

Use the following procedure to contact Technical Support online:

- 1. Sign in to the Verizon Connect platform.
- 2. Expand the Help option, then click Contact Support.

| MAIN                  | Create a Support Ticket                                                                                                    |  |  |
|-----------------------|----------------------------------------------------------------------------------------------------|--|--|
| DASHBOARDS            | This page allows you to create a new ticket in our help system. Your ticket is<br>assigned a number and will be routed to the support team member best qualified                                |  |  |
| REPORTS               | assist.<br>Alternatively, you can still send an email to support at support@telogis.com                                                                                                    |  |  |
| TASKS                 | Please feel free to make suggestions and give feedback                                                                                                    |  |  |
| HELP                  | Fields marked with " are mandatory                                                                                                    |  |  |
| Help                  | <ul> <li>Choose the type of ticket you wish to create</li> <li>Report a problem</li> <li>Ask a question</li> <li>Request customer service</li> <li>Make a suggestion / Give feedback</li> </ul> |  |  |
| 🖗 WorkPlan Help       |                                                                                                    |  |  |
| 🧐 Contact Support 🛛 🙀 |                                                                                                    |  |  |
| 戸 Training            |                                                                                                    |  |  |
|                       |                                                                                                    |  |  |

#### 3. Select one of the following options:

- Report a problem
- Ask a question
- Request customer service
- Make a suggestion/Give feedback

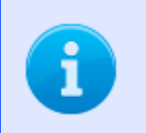

Each option will require you to fill out more information.

4. Enter the required information.

### 5. Click Submit.
## Legal Notice - Terms of Use

There should be a written contract between Verizon Connect Inc. ("Verizon Connect") and the company by which you are employed (hereinafter, "Company") that governs you and your Company's use of this Confidential/Proprietary Verizon Connect document. In the unlikely event such contract does not exist or has expired, then the use of this document, including the information contained therein, by you, not only individually, but also as an employee and on behalf of your Company, is subject to the CONFIDENTIALITY AND NONDISCLOSURE provisions below. IF YOU OR YOUR COMPANY DOES NOT AGREE WITH THESE PROVISIONS, YOU AND YOUR COMPANY MUST IMMEDIATELY CEASE USING THIS DOCUMENT AND DESTROY IT.

## CONFIDENTIALITY AND NONDISCLOSURE PROVISIONS

This document, including the information contained therein, constitutes the valuable confidential and proprietary information and property (hereinafter, "Confidential Information") of Verizon Connect or its suppliers. Your use of this Confidential Information is subject to the following terms and conditions:

- 1. Verizon Connect may disclose to you (a "Recipient") certain Confidential Information (as defined below). The terms "Discloser" and "Recipient" include a Party's Affiliates. "Affiliate" shall mean any person or entity that controls, is controlled by or is under common control with a Party.
- 2. "Confidential Information" means information (in whatever form and medium) designated as confidential by the Discloser by conspicuous markings (if tangible Confidential Information), or by announcement at the time of initial disclosure (if oral or non-tangible Confidential Information), or if not so marked or announced should reasonably have been understood as confidential to the Recipient (or one of its employees, contractors, Affiliates, or Affiliate contractors (collectively, "Representatives")), either because of legends or other markings, the circumstances of disclosure or the nature of the information itself, and that (a) relates to the Purpose; (b) relates to the Discloser's customers, products, services, finances, developments, trade secrets, know-how or personnel; and (c) is received by the Recipient from the Discloser during the term of this Agreement. Confidential Information may include information acquired by the Discloser from a third party under an obligation of confidentiality.
- 3. A Recipient of Confidential Information may use the Confidential Information only for the Purpose, and shall protect such Confidential Information from disclosure to others, using the same degree of care used to protect its own confidential information of like importance, but in no case less than reasonable care, except that the information disclosed by VZT concerning its customers shall remain confidential forever. Without limitation of the foregoing, neither the Recipient nor its Representatives shall cause or permit reverse engineering of any Confidential Information or recompilation or disassembly of any software programs which are part of the Confidential

Information received by them under this Agreement. Recipient may disclose Confidential Information to its Representatives (including legal and accounting advisors) who have a need to know for the purpose of this Agreement, provided that (a) such Representatives agree, in advance and in writing, to be bound by confidentiality provisions at least as protective of Discloser's Confidential Information as those contained in this Agreement; and (b) such Representatives are not competitors of VZT. Upon request, the Recipient shall provide copies of such agreements to the Discloser. Confidential Information shall not otherwise be disclosed to any third party without the prior written consent of the Discloser. Recipient shall be responsible for any breach of such confidentiality provisions by its Representatives. Recipient shall promptly report to the Discloser any actual or suspected violation of this Agreement and shall take all reasonable further steps as requested by Discloser to prevent, control, or remedy such violation.

- 4. The restrictions of this Agreement on use and disclosure of Confidential Information shall not apply to information that Recipient can show:
  - a) Was publicly known at the time of Discloser's communication thereof to Recipient;
  - b) Becomes publicly known through no fault of Recipient subsequent to the time of Discloser's communication thereof to Recipient;
  - c) Was in Recipient's possession free of any obligation of confidence at the time of Discloser's communication thereof to Recipient;
  - d) Is developed by Recipient independently of and without reference to any of Discloser's Confidential Information or other information that Discloser disclosed in confidence to any third party that Recipient should have reasonably known was Discloser's confidential information;
  - e) Is rightfully obtained by Recipient from third parties authorized to make such disclosure without restriction;
  - f) Is identified by Discloser as no longer confidential;
  - g) Is required to be disclosed by subpoena or other legal process, limited to the extent required by the terms of such subpoena or other legal process as further set forth in Section 5; or
- 5. In the event Recipient is required by law, regulation or court order to disclose any of Discloser's Confidential Information, Recipient will (except as prohibited by law, regulation, or court order) use commercially reasonable efforts to (a) promptly notify Discloser in writing prior to making any such

disclosure in order to facilitate Discloser seeking a protective order or other appropriate remedy from the proper authority; (b) cooperate with Discloser in seeking such order or other remedy; and (c) furnish only that portion of the Confidential Information which is legally required. The foregoing obligations shall not apply to any request designated by law enforcement or emergency services personnel as an emergency.

6. All Confidential Information (including information in computer software or held in electronic storage media) and all patent, copyright, trade secret, trademark and other intellectual property rights therein shall be and remain the property of Discloser. All such information in tangible form shall be returned to Discloser promptly upon written request or termination or expiration of this Agreement, and shall not thereafter be retained in any form by Recipient, its Affiliates, or any employees or contractors of Recipient or its Affiliates.

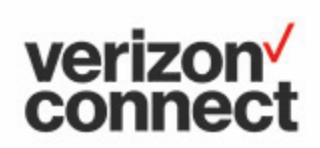

www.verizonconnect.com